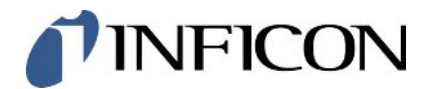

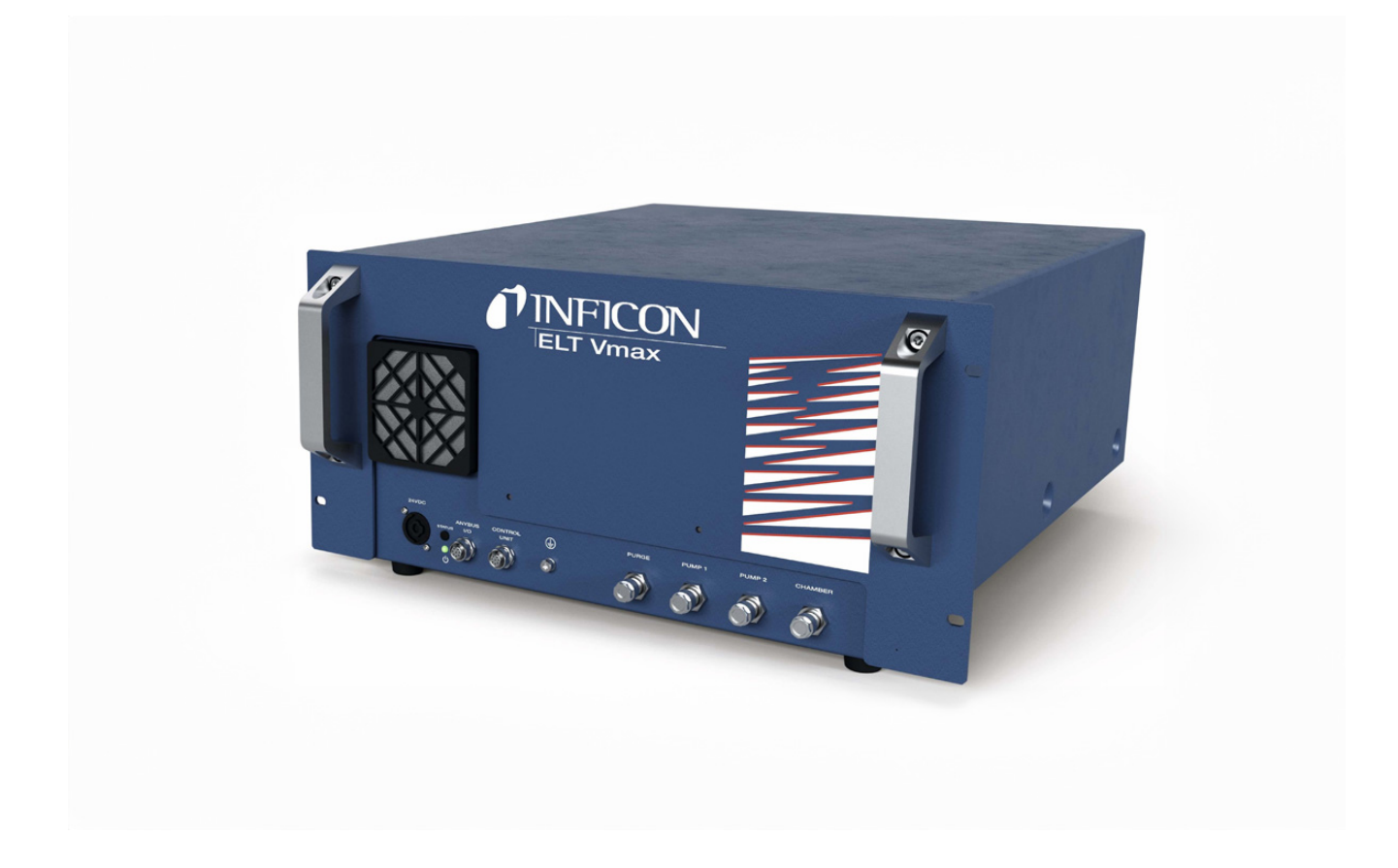

Original-Betriebsanleitung

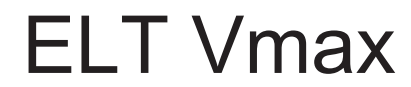

Batterie-Dichtheitsprüfgerät

Katalognummern 600-301

Ab Software-Version V1.43

minc98de1-01-(2405)

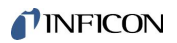

INFICON GmbH Bonner Straße 498 50968 Köln, Deutschland

# Inhaltsverzeichnis

| 1                           | Übe                           | er diese Anleitung 5                                    |                                                             |     |  |  |  |  |
|-----------------------------|-------------------------------|---------------------------------------------------------|-------------------------------------------------------------|-----|--|--|--|--|
|                             | 1.1 Zielgruppen               |                                                         |                                                             |     |  |  |  |  |
|                             | 1.2                           | 2 Warnhinweise                                          |                                                             |     |  |  |  |  |
| 2                           | Sich                          | nerheit                                                 |                                                             | . 6 |  |  |  |  |
|                             | 2.1                           | Bestin                                                  | nmungsgemäße Verwendung                                     | . 6 |  |  |  |  |
| 2.2 Pflichten des Bedieners |                               |                                                         |                                                             |     |  |  |  |  |
|                             | 2.3                           | Anford                                                  | erungen an den Betreiber                                    | . 8 |  |  |  |  |
| 3                           | Lief                          | erumfa                                                  | ng, Transport, Lagerung                                     | . 9 |  |  |  |  |
| 4                           | Bes                           | chreib                                                  | ing                                                         | 10  |  |  |  |  |
|                             | 4.1                           | Funkti                                                  | on                                                          | 10  |  |  |  |  |
|                             | 4.2                           | Geräte                                                  | aufbau                                                      | 11  |  |  |  |  |
|                             |                               | 4.2.1                                                   | Aufbau des Touchscreens der CP7                             | 12  |  |  |  |  |
|                             |                               | 4.2.2                                                   | Ergebnisanzeige auf der CP7                                 | 14  |  |  |  |  |
|                             | 4.3                           | Techn                                                   | sche Daten                                                  | 16  |  |  |  |  |
| 4.3.1 Mechanische Daten     |                               |                                                         |                                                             |     |  |  |  |  |
|                             |                               | 4.3.2                                                   | Umgebungsbedingungen                                        | 16  |  |  |  |  |
|                             |                               | 4.3.3                                                   | Elektrische Daten                                           | 16  |  |  |  |  |
| 4.3.4 Physikalische Daten   |                               | Physikalische Daten                                     | 17                                                          |     |  |  |  |  |
|                             | 4.3.5 Materialien im Gasfluss |                                                         |                                                             |     |  |  |  |  |
|                             | 4.4                           | 4.4 Werkseinstellungen                                  |                                                             |     |  |  |  |  |
| 5                           | Inst                          | allation                                                | l                                                           | 19  |  |  |  |  |
| 6                           | Beti                          | otrieb                                                  |                                                             |     |  |  |  |  |
|                             | 6.1                           | Einsch                                                  | alten und anmelden                                          | 24  |  |  |  |  |
|                             | 6.2                           | Grund                                                   | legende Einstellungen, nur in Verbindung mit optionaler CP7 | 25  |  |  |  |  |
| 6.2.1 Sprache einstellen    |                               | Sprache einstellen                                      | 25                                                          |     |  |  |  |  |
|                             |                               | 6.2.2                                                   | Datum, Uhrzeit und Zeitzone einstellen                      | 25  |  |  |  |  |
|                             |                               | 6.2.3                                                   | Benutzerprofil-Einstellungen                                | 25  |  |  |  |  |
|                             |                               | 6.2                                                     | .3.1 Übersicht über Berechtigungsgruppen                    | 25  |  |  |  |  |
|                             |                               | 6.2.3.2 Benutzerprofil auswählen, bearbeiten, anlegen 2 |                                                             |     |  |  |  |  |
|                             |                               | 6.2                                                     | .3.3 Persönliche Einstellungen ändern                       | 27  |  |  |  |  |
|                             |                               | 6.2.4                                                   | Automatische Anmeldung ausschalten                          | 27  |  |  |  |  |
|                             |                               | 6.2.5                                                   | Automatische Anmeldung einschalten                          | 28  |  |  |  |  |
|                             | 6.3                           | Einste                                                  | llungen für die Messungen                                   | 29  |  |  |  |  |

|   |      | 6.3.1    | Produkt auswählen, bearbeiten oder anlegen (Messeinstellungen)         | 29 |
|---|------|----------|------------------------------------------------------------------------|----|
|   |      | 6.3.2    | Produkt wählen                                                         | 30 |
|   |      | 6.3.3    | Eingabefeld im Messfenster verwenden                                   | 31 |
|   | 6.4  | Messe    | n                                                                      | 32 |
|   | 6.5  | ZERO     | -Messung nach Verseuchung durchführen                                  | 34 |
|   | 6.6  | Gerät    | spülen (Simple Purge)                                                  | 34 |
|   | 6.7  | Messo    | aten und Geräteinformationen                                           | 34 |
|   |      | 6.7.1    | Messdaten aufrufen                                                     | 34 |
|   |      | 6.7.2    | Messdaten übertragen                                                   | 35 |
|   |      | 6.7      | .2.1 Analysedaten übertragen                                           | 35 |
|   |      | 6.7.3    | Messdaten löschen                                                      | 36 |
|   |      | 6.7.4    | Geräteinformation aufrufen                                             | 36 |
|   |      | 6.7.5    | Protokoll aufrufen                                                     | 36 |
|   | 6.8  | Softwa   | are aktualisieren                                                      | 37 |
|   |      | 6.8.1    | Software der Gerätebedienung aktualisieren                             | 37 |
|   |      | 6.8.2    | Software des Grundgeräts aktualisieren                                 | 38 |
|   |      | 6.8.3    | Software des Gasnachweissystems aktualisieren                          | 39 |
|   | 6.9  | Auslie   | ferungszustand wiederherstellen                                        | 40 |
|   | 6.10 | Erweit   | erte Einstellungen                                                     | 40 |
|   | 6.11 | Aktive   | Fehler und Warnungen aufrufen mit CP7                                  | 40 |
|   | 6.12 | Vom G    | Gerät abmelden                                                         | 40 |
| 7 | Reir | nigung   | und Wartung                                                            | 41 |
|   | 7.1  | Wartu    | ngsarbeiten ELT Vmax                                                   | 42 |
|   |      | 7.1.1    | ELT Vmax: Gehäuse reinigen                                             | 42 |
|   |      | 7.1.2    | ELT Vmax: Filtermatte wechseln                                         | 42 |
|   | 7.2  | Wartu    | ngsplan                                                                | 43 |
| 8 | Auß  | erbetri  | ebnahme                                                                | 44 |
|   | 8.1  | Gerät    | entsorgen                                                              | 44 |
|   | 8.2  | Batter   | e-Dichtheitsprüfgerät zur Wartung, Reparatur oder Entsorgung einsenden | 44 |
| 9 | Anh  | ang      |                                                                        | 46 |
|   | 9.1  | Zubeh    | ör                                                                     | 46 |
|   | 9.2  | Zertifik | ate                                                                    | 47 |
|   |      | 9.2.1    | CE-Erklärung                                                           | 47 |
|   |      | 9.2.2    | Einbauerklärung                                                        | 48 |
|   |      | 9.2.3    | China RoHS                                                             | 49 |

# 1 Über diese Anleitung

Dieses Dokument gilt für die auf der Titelseite angegebene Softwareversion.

Im Dokument werden unter Umständen Produktnamen erwähnt, die lediglich zu Identifizierungszwecken angegeben werden und Eigentum der entsprechenden Rechteinhaber sind.

# 1.1 Zielgruppen

# 1.2 Warnhinweise

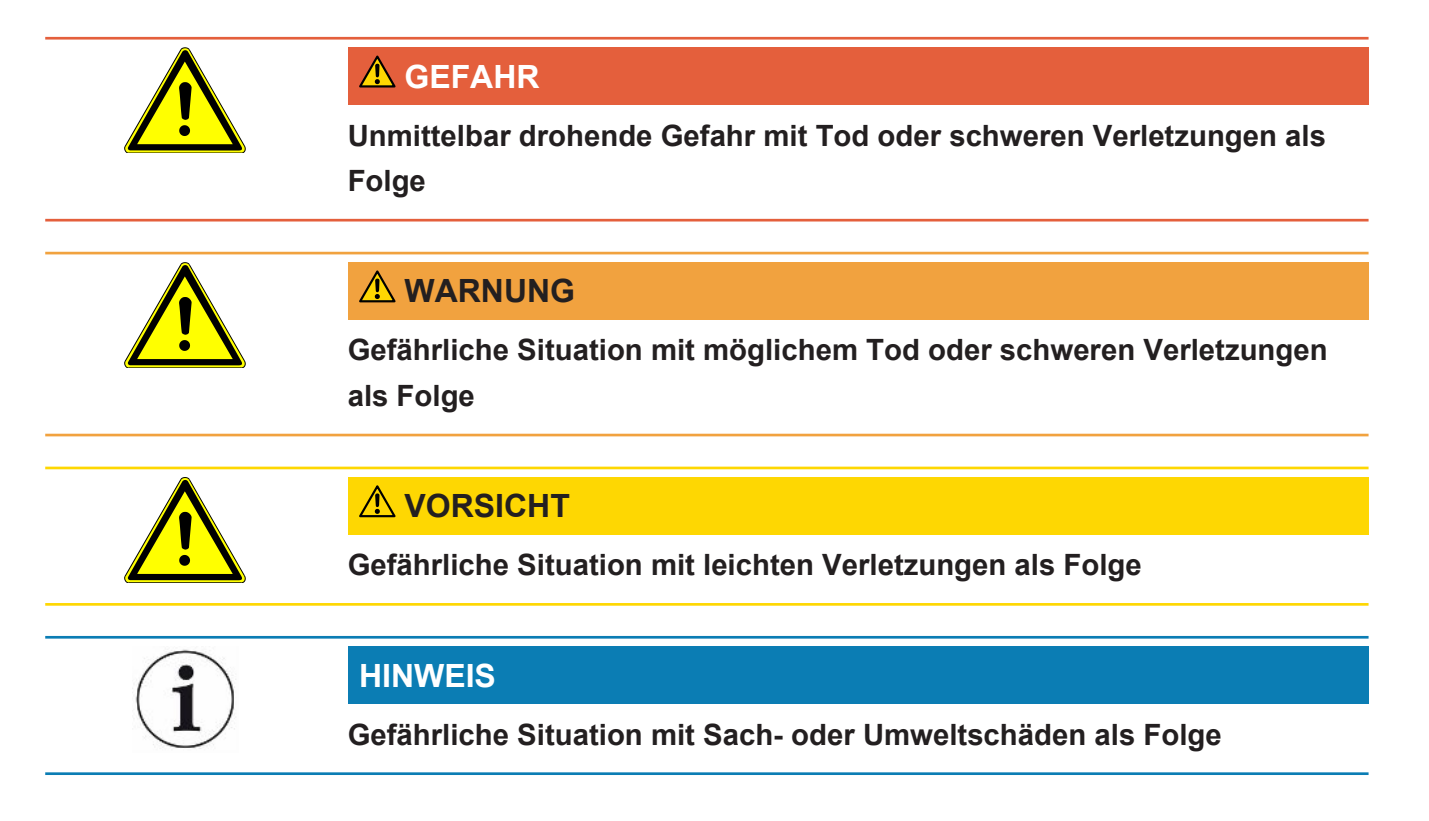

# 2 Sicherheit

### 2.1 Bestimmungsgemäße Verwendung

- Das Gerät ist für die Dichtheitsprüfung von Lithium-Ionen-Akkumulatoren im Vakuum vorgesehen und dient dazu, aus einem Prüfobjekt austretendes Elektrolyt nachzuweisen.
- Die Prüfobjekte müssen ein Lösungsmittel im Elektrolyt enthalten, welches durch ein Quadrupol-Massenspektrometer nachgewiesen werden kann.
- Der ELT Vmax und das CP7 eignen sich zum Einsatz im Trockenraum.
- Betreiben Sie das Gerät ausschließlich bestimmungsgemäß, wie in der Betriebsanleitung beschrieben, um Gefährdungen durch Fehlanwendungen zu vermeiden.
- Halten Sie die Anwendungsgrenzen ein, siehe "Technische Daten".

#### **Fehlanwendungen** Vermeiden Sie folgende, nicht bestimmungsgemäße Verwendungen:

- Einbau des Geräts an Stellen, wo starke elektromagnetische Felder von Drittgeräten die Messergebnisse beeinflussen können
- Verwendung des Geräts ohne Schutzleiter an Hauptgerät oder Bedieneinheit
- · Verwendung des Geräts bei erkennbaren Defekten
- Einsatz in radioaktiven Bereichen
- · Abpumpen von Prüfkörpern, die nicht vakuumfest sind
- Verwendung des Geräts in trockenen Umgebungen (rel. Luftfeuchte <30%) ohne Rücksprache mit INFICON
- Verwendung außerhalb der technischen Spezifikationen, siehe "Technische Daten"
- Abpumpen von Feststoffen
- Betrieb ohne angeschlossene und aktive Pumpen an allen Pumpenanschlüssen
- Verwendung von Zubehör- oder Ersatzteilen, die nicht in dieser Betriebsanleitung aufgeführt sind
- Prüfung von nassen oder feuchten Prüfobjekten
- · Einsaugen von Flüssigkeiten in das Gerät
- Verwendung des Geräts in explosionsfähigen Atmosphären
- Verwendung des Geräts mit Kammern, die nicht an dem Potentialausgleich teilhaben
- Anschluss von gefährlichen elektrischen Spannungen an den Geräte-Schnittstellen

- Einbau in Racks oder Anbau an Halterungen (Gerät oder optionales Bediengerät), die keine ausreichende Tragfähigkeit aufweisen.
- Einsaugen von aggressiven, korrosiven, explosiven, reaktiven, radioaktiven und mikrobiologischen Stoffen.
- Einsaugen von brennbaren oder toxischen Stoffen wenn keine Pumpen angeschlossen sind z.B. Kältemittel Propan, Stoffe aus Akkus
- Hinweis: Diese Einrichtung ist nicht dafür vorgesehen, in Wohnbereichen verwendet zu werden.

### 2.2 Pflichten des Bedieners

- Lesen, beachten und befolgen Sie die Informationen in dieser Betriebsanleitung und in den vom Eigentümer erstellten Arbeitsanweisungen. Dies betrifft insbesondere die Sicherheits- und Warnhinweise.
- Beachten Sie bei allen Arbeiten immer die vollständige Betriebsanleitung.
- Wenden Sie sich bei Fragen zur Bedienung oder Wartung, die nicht in dieser Betriebsanleitung beantwortet werden, an den INFICON Service.

# 2.3 Anforderungen an den Betreiber

Die folgenden Hinweise sind für Unternehmer bestimmt oder für diejenigen, die für die Sicherheit und den effektiven Gebrauch des Produkts durch den Nutzer, Angestellte oder Dritte verantwortlich sind.

### Sicherheitsbewusstes Arbeiten

- Betreiben Sie das Gerät nur, wenn es in technisch einwandfreiem Zustand ist und keine Beschädigungen aufweist.
- Betreiben Sie das Gerät ausschließlich bestimmungsgemäß, sicherheits- und gefahrenbewusst unter Beachtung dieser Betriebsanleitung.
- Erfüllen Sie die folgenden Vorschriften und überwachen Sie deren Einhaltung:
  - Bestimmungsgemäße Verwendung
  - Allgemeingültige Sicherheits- und Unfallverhütungsvorschriften
  - International, national und lokal geltende Normen und Richtlinien
  - Zusätzliche gerätebezogene Bestimmungen und Vorschriften
- · Verwenden Sie ausschließlich Originalteile oder vom Hersteller genehmigte Teile.
- Halten Sie diese Betriebsanleitung am Einsatzort verfügbar.

### Personalqualifikation

- Lassen Sie nur eingewiesenes Personal mit und am Gerät arbeiten. Das eingewiesene Personal muss eine Schulung am Gerät erhalten haben.
- Stellen Sie sicher, dass beauftragtes Personal vor Arbeitsbeginn diese Anleitung und alle mitgeltenden Dokumente gelesen und verstanden hat.

# 3 Lieferumfang, Transport, Lagerung

#### Lieferumfang

|                                                                  | Anzahl |
|------------------------------------------------------------------|--------|
| ELT Vmax                                                         | 1      |
| Auspackanleitung                                                 | 1      |
| Digitale Betriebsanleitung, als PDF zu laden von www.inficon.com | 1      |
|                                                                  |        |

Prüfen Sie den Lieferumfang nach Erhalt des Produktes auf Vollständigkeit.

#### Transport

|                                                             | HINWEIS                                                                                      |  |
|-------------------------------------------------------------|----------------------------------------------------------------------------------------------|--|
|                                                             | Beschädigung durch Transport                                                                 |  |
|                                                             | Das Gerät kann beim Transport in einer ungeeigneten Verpackung beschädigt werden.            |  |
|                                                             | Bewahren Sie die Originalverpackung auf.                                                     |  |
| Transportieren Sie das Gerät nur in der Originalverpackung. |                                                                                              |  |
| Lagerung                                                    | Lagern Sie das Gerät unter Beachtung der technischen Daten, siehe "Technische Daten [▶ 16]". |  |

# 4 Beschreibung

### 4.1 Funktion

Das Gerät ist ein Batterie-Dichtheitsprüfgerät, mit dem Sie sowohl harte Batteriezellen als auch Pouch-Zellen zerstörungsfrei auf Lecks prüfen können.

Das Gerät besteht aus einem Gasnachweissystem, einer optional erhältlichen Bedieneinheit und einer optional erhältlichen Vakuum-Prüfkammer.

Hierzu wird das Prüfobjekt in die Prüfkammer eingelegt und die Prüfkammer geschlossen.

Am Gerät werden ein oder meherer Prüfkammern gleichzeitig angeschlossen.

Nach dem Schließen der Prüfkammer\* wird der Messvorgang gestartet und die Prüfkammer evakuiert, bei Prüfkammern des Kunden und Prüfkammern von INFICON (optional erhältlich) aktiviert der Kunde über eine Schnittstelle den Messvorgang.

Bei einer Leckage des Prüfobjekts verdampft das austretende Elektrolyt durch den Evakuierungsvorgang.

Die verdampften Lösemittelkomponenten des austretenden Elektrolyts werden dem Gasnachweissystem zugeführt und auf DMC beziehungsweise abweichende Lösungsmittel hin analysiert.

\* optionales Zubehör

Das Gasnachweissystem arbeitet unter Hochvakuum, d.h. der Druck in dem Quadrupol-Massenspektrometer muss immer unter 5 × 10<sup>-4</sup> mbar sein. Dieses Vakuum wird durch die Turbomolekularpumpe mit Unterstützung einer optional erhältlichen Membranpumpe erzeugt.

Komponeten des Geräts:

- Hochvakuumpumpensystem
- · Einlasssystem für den Gasfluss
- elektrische und elektronische Unterbaugruppen für die elektrische Versorgung und die Signalverarbeitung

Die optional erhältliche CP7 ermöglicht mit dem Touch-Display die Überwachung der Messung und der Diagnose. Die Steuerung des Messablaufs wird von der Anlage selber durchgeführt. Die Pumpen dienen zur Evakuierung der Messkammer auf den gewünschten Zieldruck. Eine auf den Messablauf angepasste Ventilsteuerung erlaubt die Zuführung des Analysegases zum Gasnachweissystem.

# 4.2 Geräteaufbau

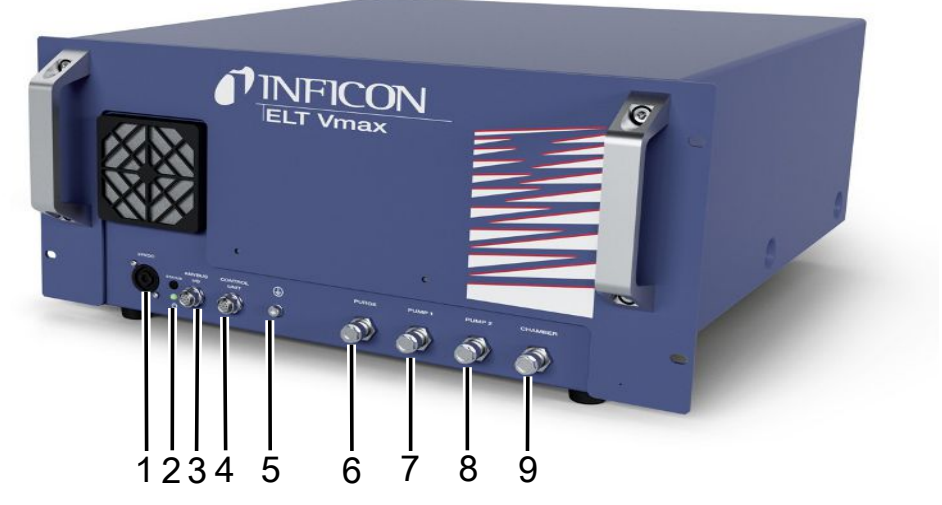

#### Abb. 1: ELT Vmax

| 1 | Anschluss 24V DC                | 6 | Anschluss Spülschlauch |
|---|---------------------------------|---|------------------------|
| 2 | Status LED                      | 7 | Pumpe 1                |
| 3 | Anybus I/O (IO1000 oder BM1000) | 8 | Pumpe 2                |
| 4 | Anschluss CP7                   | 9 | Anschluss Prüfkammer   |
| 5 | Anschluss Schutzleiter          |   |                        |

Auf der Rückseite des ELT Vmax befindet sich ein weiteren Anschluss für den Schutzleiter.

Der Schutzleiter kann entweder vorne oder hinten am Gerät angeschlossen werden.

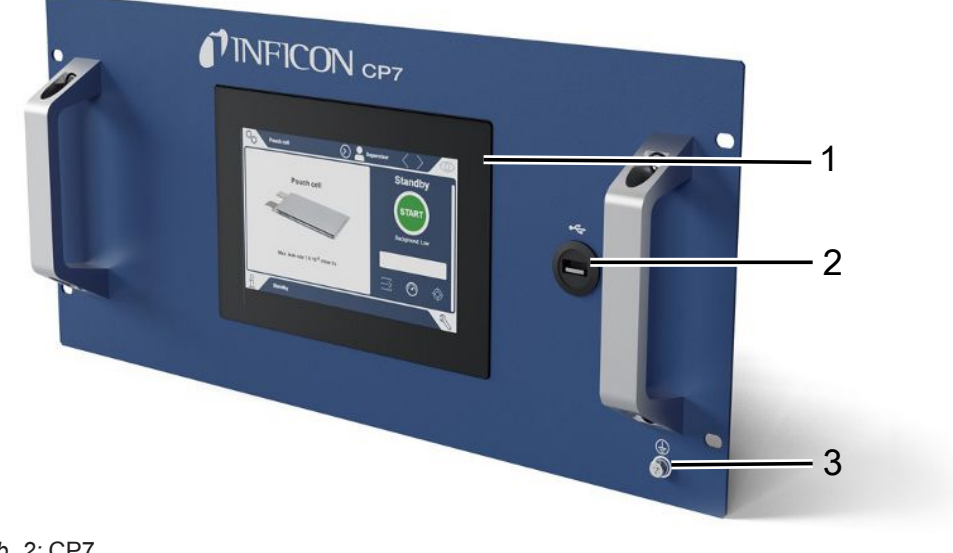

#### Abb. 2: CP7

| 1 | Display       |
|---|---------------|
| 2 | Anschluss USB |

3 Anschluss Schutzleiter

Auf der Rückseite des CP7 befinden sich die Anschlüsse für das I/O Modul und ein weiterer Anschluss für Schutzleiter.

### 4.2.1 Aufbau des Touchscreens der CP7

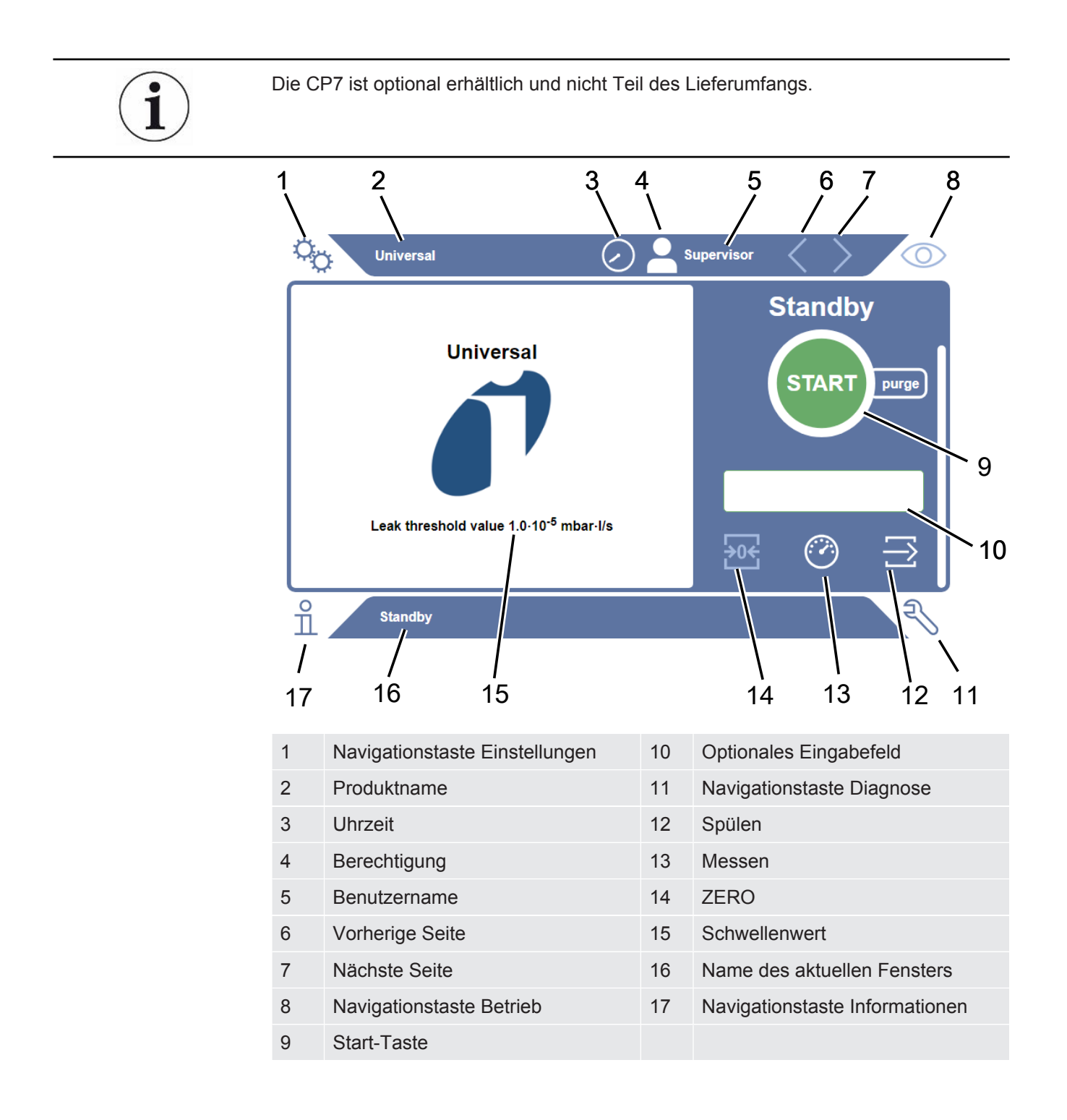

| Funktionstasten | Die                         | e Tasten können in drei unterschiedlichen Farben erscheinen: |  |  |
|-----------------|-----------------------------|--------------------------------------------------------------|--|--|
|                 | •                           | Grau: Funktion gesperrt,                                     |  |  |
|                 | •                           | Hellblau: Funktion wählbar                                   |  |  |
|                 | •                           | Weiß: Funktion aktiv.                                        |  |  |
|                 | Allgemeine Funktionssymbole |                                                              |  |  |
|                 | $\otimes$                   | Laufende Funktion abbrechen                                  |  |  |
|                 | ?                           | Hilfe zur aktuellen Funktion aufrufen                        |  |  |
|                 | $\oslash$                   | Eingabe oder Auswahl bestätigen                              |  |  |
|                 | ſ                           | Laden                                                        |  |  |
|                 | ≕                           | Analyse                                                      |  |  |
|                 | ♪                           | Speichern                                                    |  |  |
|                 | ľ                           | Bearbeiten                                                   |  |  |
|                 |                             | Kopieren                                                     |  |  |
|                 | Û                           | Löschen                                                      |  |  |
|                 | >                           | Seite vor                                                    |  |  |
|                 | <                           | Seite zurück                                                 |  |  |
|                 |                             |                                                              |  |  |

Im Messfenster auf der linken Seite wird das Messergebnis angezeigt. Weitere Informationen siehe "Ergebnisanzeige".

### 4.2.2 Ergebnisanzeige auf der CP7

Die gemessene Leckrate wird im Fenster "Standby" auf der linken Seite numerisch und farblich unterlegt dargestellt.

#### Messergebnis: Dicht

Falls die Leckrate unterhalb des eingestellten Schwellenwerts liegt, wird das Messergebnis auf grünem Grund dargestellt.

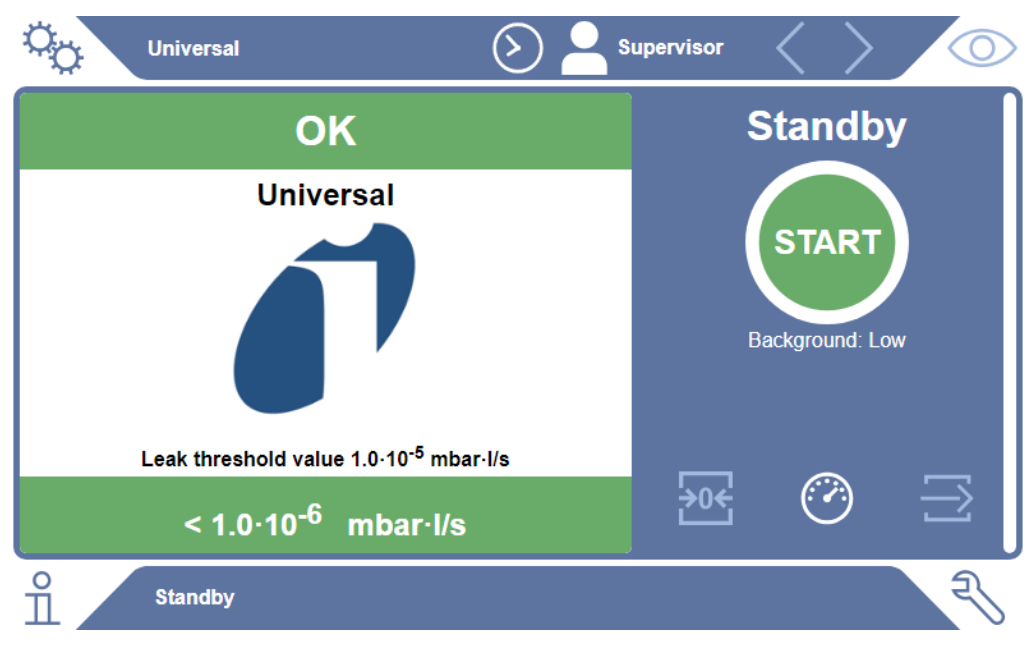

#### Messergebnis: Undicht

Falls die Leckrate über dem eingestellten Schwellenwert für Lecks liegt, wird das Messergebnis auf rotem Grund dargestellt.

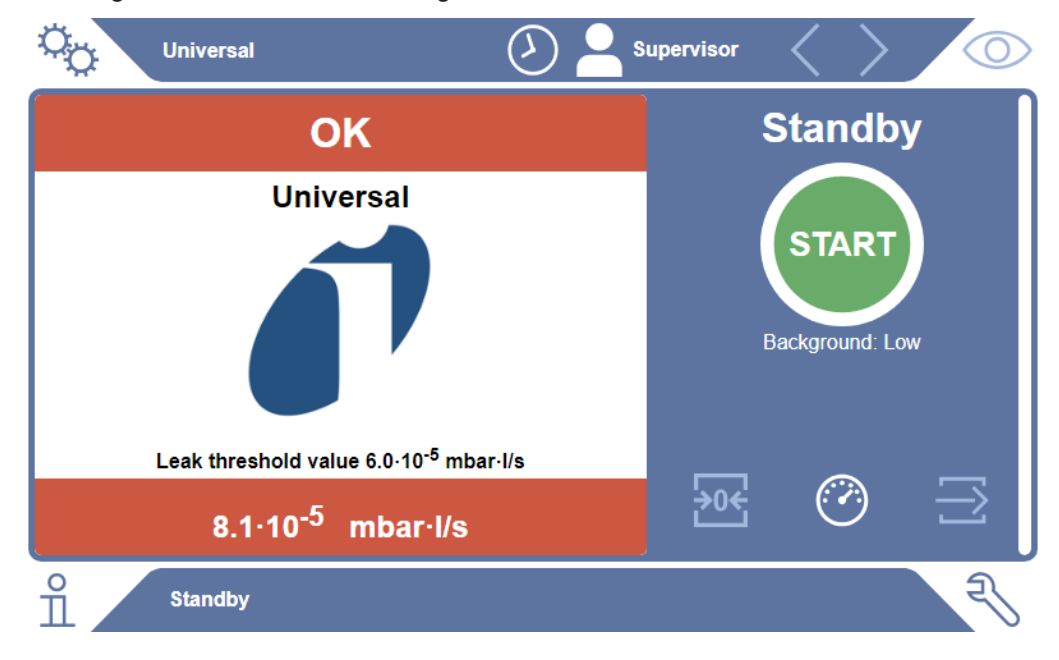

### Messergebnis: Warnung

Falls die Leckrate über dem eingestellten Schwellenwert für Warnung, aber noch unter dem Schwellenwert für Lecks liegt, wird das Messergebnis auf orangem Grund dargestellt. Die Angabe eines Schwellenwertes für eine Warnung ist optional.

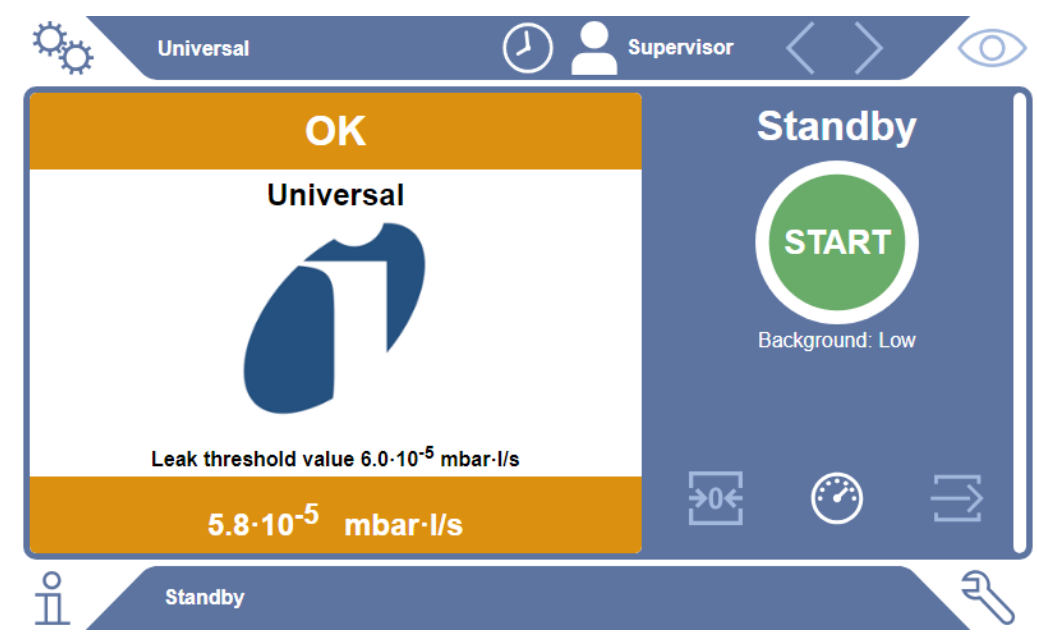

# 4.3 Technische Daten

### 4.3.1 Mechanische Daten

|                         | 600-301                  |
|-------------------------|--------------------------|
| Abmessungen (B x H x T) | 440 mm x 234 mm x 550 mm |
| Gewicht                 | 25 kg                    |

### 4.3.2 Umgebungsbedingungen

|                                                                      | 600-301                          |
|----------------------------------------------------------------------|----------------------------------|
| Zulässige Umgebungstemperatur (im Betrieb)                           | 10°C bis 40°C                    |
| Zulässige Lagertemperatur                                            | -10°C bis 60°C                   |
| Max. relative Luftfeuchte bis 31 °C                                  | 80%                              |
| Max. relative Luftfeuchte von 31 °C bis 40 °C                        | linear abfallend von 80% bis 50% |
| Max. relative Luftfeuchte über 40 °C                                 | 50%                              |
| Relative Luftfeuchte bei Lagerung und Transport                      | Minimal 10% maximal 90%          |
| Verschmutzungsgrad                                                   | 2                                |
| Max. Höhe über Meeresspiegel                                         | 2000 m                           |
| Reinheitsgrad der Betriebsumgebung (Sauberraum- bzw. Reinraumklasse) | ISO CLASS 6                      |
| Nutzung                                                              | Nur in Innenräumen               |

### 4.3.3 Elektrische Daten

|                              | 600-301                            |
|------------------------------|------------------------------------|
| Strom                        | 4 A                                |
| Spannung                     | 24 V DC ± 5%                       |
| Elektronische Schnittstellen | Anybus i/O Anschluss, Control Unit |

| 4.3.4 | Physikalische | Daten |
|-------|---------------|-------|
|-------|---------------|-------|

|                                   | 600-301                                                                                                    |
|-----------------------------------|----------------------------------------------------------------------------------------------------|
| Kleinste nachweisbare Leckrate    | 5 x 10 <sup>-7</sup> mbar l/s (Helium-<br>Äquivalenzleckrate, bei einem<br>Druckunterschied von 1000 mbar gegen<br>0 mbar für 100% DMC<br>(Dimethylcarbonat)) |
| Messbereich                       | 3 Dekaden                                                                                                    |
| Nachweisbare Massen               | 2 bis 200 amu                                                                                                    |
| Massenspektrometer                | Quadrupol Massenspektrometer                                                                                                    |
| Ionenquelle                       | 2 Kathoden                                                                                                    |
| Zeit bis zur Betriebsbereitschaft | < 3 min im Regelbetrieb                                                                                                    |

### 4.3.5 Materialien im Gasfluss

- Messing vernickelt
- PTFE (Polytetrafluorethylen)
- PU (Polyurethane)
- PA (Polyamid)
- POM (Polyacetal)
- PBT (Polybutylenterephthalat)
- NBR (AcryInitril-Butadien-Kautschuk)
- Stahl
- Aluminium
- Nylon
- FKM & FPM (Fluorkautschuk)
- Quarz-Kapillare
- Kleber (Epotec 302-3M)
- Wolfram

### 4.4 Werkseinstellungen

| Automatische Anmeldung          | Ein        |
|---------------------------------|------------|
| Voreingestellter Nutzer         | Supervisor |
| Supervisor-PIN (Voreinstellung) | 1111       |
| Voreingestelltes Produkt        | Universal  |
| Messmasse                       | 59         |
| Kalibriermasse                  | 59         |

| Schwellwert Leck    | 1.00E-5 mbar*l/s              |
|---------------------|-------------------------------|
| Schwellwert Warnung | 8.00E-6 mbar*l/s              |
| Pre-LD              | 4 Sekunden                    |
| LD                  | 2 Sekunden                    |
| Betriebsart         | Inline mit Baseline-Korrektur |

# 5 Installation

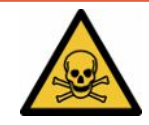

### \Lambda GEFAHR

#### Gesundheitsgefährdung durch austretende Gase und Dämpfe

- ▶ Prüfen Sie keine grob undichten Prüfkörper.
- ► Vermeiden Sie das Einatmen von gesundheitsschädlichen Gasen oder Dämpfen.
- Beachten Sie die Sicherheitshinweise in den Sicherheitsdatenblätter der Pr
  üfobjekte.
- Sorgen Sie für einen Installationsort, an dem eine Blockage der Abgasleitungen nicht möglich ist oder erkannt werden kann.
- Sorgen Sie f
  ür einen Installationsort mit ausreichender Bel
  üftung oder alternativ f
  ür einen Installationsort, an dem die Luftqualit
  ät auf gesundheitssch
  ädliche Substanzen gepr
  üft und 
  überwacht wird.
- ▶ Prüfen Sie nur Prüfkörper mit zugelassenem Lösungsmittel.
- Prüfen Sie ob die Beständigkeit der im Gerät verbauten Komponenten gegeben ist, wenn Sie Lösungsmittel (auch Gemisch von Lösungsmitteln) verwenden, die nicht gelisten sind.

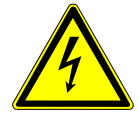

### **▲** GEFAHR

#### Gefahr durch elektrischen Stromschlag

Beim Betrieb des ELT Vmax oder der CP7 ohne angeschlossenem Potenzialausgleich kann es zu gefährlichen Stromschlägen kommen.

- Schließen Sie den ELT Vmax und die CP7 an eine Potenzialausgleich an.
- Betreiben Sie den ELT Vmax und die CP7 nicht unmittelbarer in der N\u00e4he von gef\u00e4hrlichen elektrischen Spannungen.
- Trennen Sie den ELT Vmax bei erkennbaren Defekten sofort durch Ziehen des 24V DC Steckers von der Spannungsversorgung.
- ► Trennen Sie die Enerigieversorgung im Notfall mit einem Nothalt/Notaus.
- Schließen Sie bei integrierten Betrieb alle Pr
  üfkammern an den Potenzialausgleich an. So vermeiden Sie eine unkontrollierte elektrostatische Entladung beim 
  Öffnen und Schließen der Pr
  üfkammern.

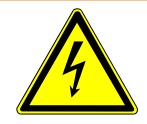

### 

#### Gefahr durch Feuchtigkeit und Elektrizität

In das Batterie-Dichtheitsprüfgerät eindringende Feuchtigkeit kann zu Personenschäden durch Stromschläge und zu Sachschäden durch Kurzschlüsse führen.

- Betreiben Sie das Batterie-Dichtheitsprüfgerät nur in trockener Umgebung.
- Betreiben Sie das Batterie-Dichtheitsprüfgerät nicht in der Nähe von Flüssigkeitsund Feuchtigkeitsquellen.

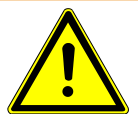

### 

#### Gefahr durch Herunterfallen oder Stolpern

- Stellen Sie den ELT Vmax, die optional erhältlicheCP7 sowie die optionale Vakuum-Kammer nur auf einen rutschfesten, stabilen, erschütterungs- und vibrationsfreien Untergrund.
- ▶ Bauen Sie den ELT Vmax und die optionale erhältliche CP7 in ein 19" Rack ein.
- Erschüttern Sie den ELT Vmax während des Betriebs oder fünf Minuten nach den Ausschalten nicht.
- Betreiben Sie den ELT Vmax und die optional erhältliche CP7 immer als Tischgerät oder im 19 " Rack eingebaut. Die CP7 kann auch an eine dafür geeignete Monitorhalterung montiert werden.
- Verlegen Sie die Schlauchleitungen und Kabel so, dass keine Stolpergefahr besteht.

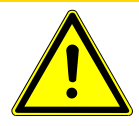

### 

#### Verletzungsgefahr durch Beschädigung elektrischer Komponeten

Zu lange Schrauben bei der Befestigung der CP7 beschädigen elektrische Komponeten im Inneren und lösen einen Brand aus.

▶ Befestigen Sie die CP7 mit Schrauben deren Gewinde maximal 10 mm lang sind.

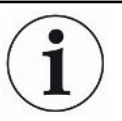

#### Sachschaden durch Erschütterungen

Teile der Messtechnik rotieren und dürfen nicht erschüttert werden. Die Teile rotieren auch noch mehrere Minuten nach dem Abschalten des Gasnachweissystems.

- Stellen Sie das Gasnachweissystem, die Vakuum-Steuereinheit sowie die optionale Vakuum-Kammer nur auf einen rutschfesten, stabilen, erschütterungs- und vibrationsfreien Untergrund.
- Das Gasnachweissystem darf während des Betriebes und wenigstens fünf Minuten nach dem Ausschalten nicht erschüttert werden.

|          | HINWEIS                                                                                                    |  |  |  |  |
|----------|----------------------------------------------------------------------------------------------------|--|--|--|--|
|          | Defekt durch zu hohe Spannung                                                                                                    |  |  |  |  |
|          | Defekt des ELT Vmax durch höhere Spannung als 24 V DC                                                                                                    |  |  |  |  |
|          | ► Schließen Sie den ELT Vmax an 24 V DC an.                                                                                                    |  |  |  |  |
|          | Einsatz von ELT Vmax und CP7 im Trockenraum                                                                                                    |  |  |  |  |
|          | Beachten Sie, dass sich die mechanische Stabilität von Kunststoffen wie Polyamiden<br>oder Polypropylenen schneller verschlechtern kann und die betroffenen Bauteile Risse<br>bekommen oder sich die Oberfläche verändern kann. Dies könnte sich auf eine<br>verkürzte Lebensdauer auswirken.                                                                   |  |  |  |  |
|          | ► Führen Sie eine tägliche Kalibrierung und Referenzmessung des ELT Vmax durch.                                                                                                    |  |  |  |  |
|          | Tragen Sie beim Benutzen im Trockeraum ESD-Schutzkleidung. Es ist mit einer<br>erhöhten Empfindlichkeit gegenüber elektrostatischer Aufladung zu rechnen.                                                                                                    |  |  |  |  |
| Vorgehen | Das Batterie-Dichtheitsprüfgerät besteht aus den Teilkomponenten<br>Gasnachweissystem mit Vakuumsteuereinheit, optionaler Bedieneinheit und<br>optionaler Vakuum-Prüfkammer. Das Aufstellen, Anschließen und in Betrieb nehmen<br>des Batterie-Dichtheitsprüfgeräts darf ausschließlich nur durch INFICON autorisierter<br>oder geschulte Mitarbeiter erfolgen. |  |  |  |  |
|          | ELT Vmax Nutzung als Tischgerät Abstandsmaße der Gummifüße tiefe 448mm, breite 344mm                                                                                                    |  |  |  |  |
|          | <ul> <li>Um Messergebnisse nicht zu verfälschen, sehen Sie einen Standort mit möglichst<br/>gleichbleibender Raumtemperatur für das Batterie-Dichtheitsprüfgerät vor.</li> </ul>                                                                                                    |  |  |  |  |
|          | <ul> <li>Setzen Sie das Gerät keiner direkten Sonnenstrahlung aus.</li> </ul>                                                                                                    |  |  |  |  |
|          | Verbinden Sie die Geräte wie im Folgenden beschrieben.                                                                                                    |  |  |  |  |

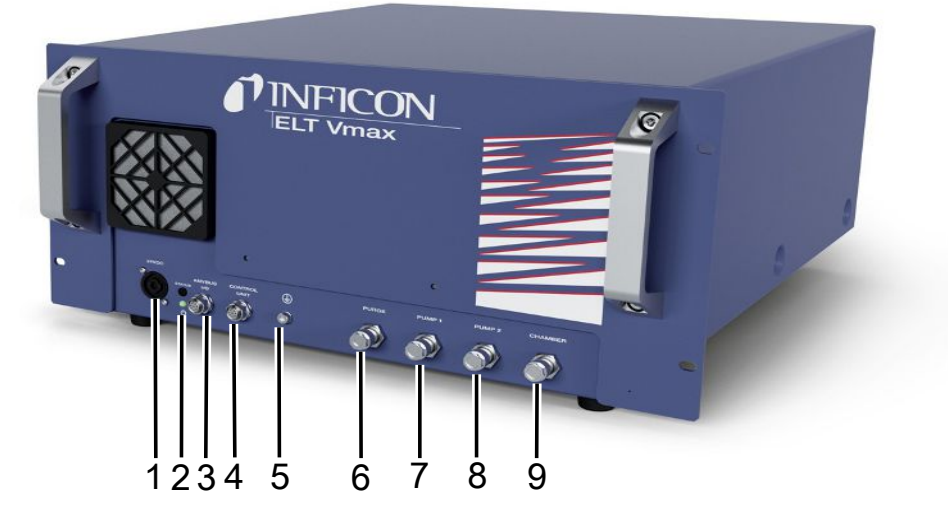

#### Abb. 3: ELT Vmax

| 1 | Anschluss 24V DC                     | 6 | Anschluss Spülen     |
|---|--------------------------------------|---|----------------------|
| 2 | Status LED                           | 7 | Pumpe 1              |
| 3 | Anybus I/O                           | 8 | Pumpe 2              |
| 4 | Anschluss CP7, IO1000 oder<br>BM1000 | 9 | Anschluss Prüfkammer |
| 5 | Anschluss Schutzleiter               |   |                      |
|   |                                      |   |                      |

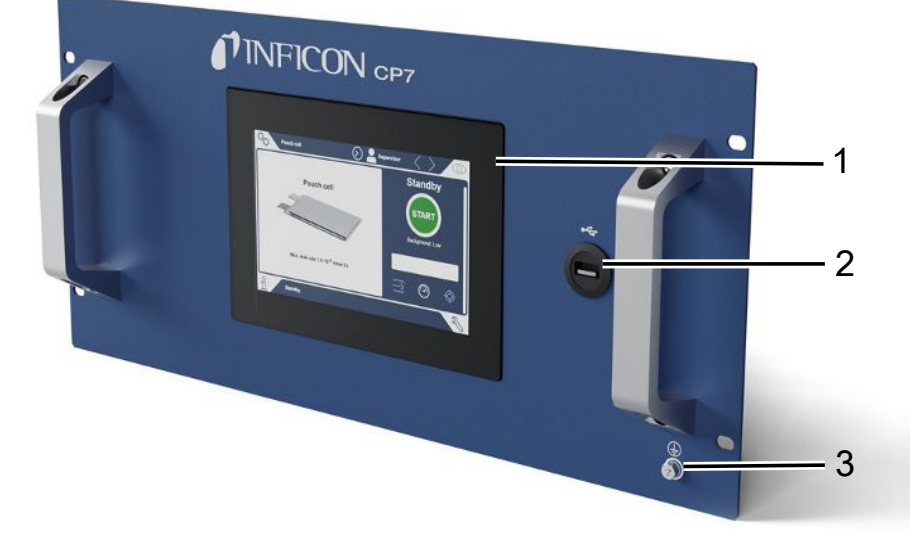

#### Abb. 4: CP7

| 1 | Display                |
|---|------------------------|
| 2 | Anschluss USB          |
| 3 | Anschluss Schutzleiter |

Auf der Rückseite des CP7 befinden sich die Anschlüsse für das I/O Modul und ein weiterer Anschluss für Schutzleiter.

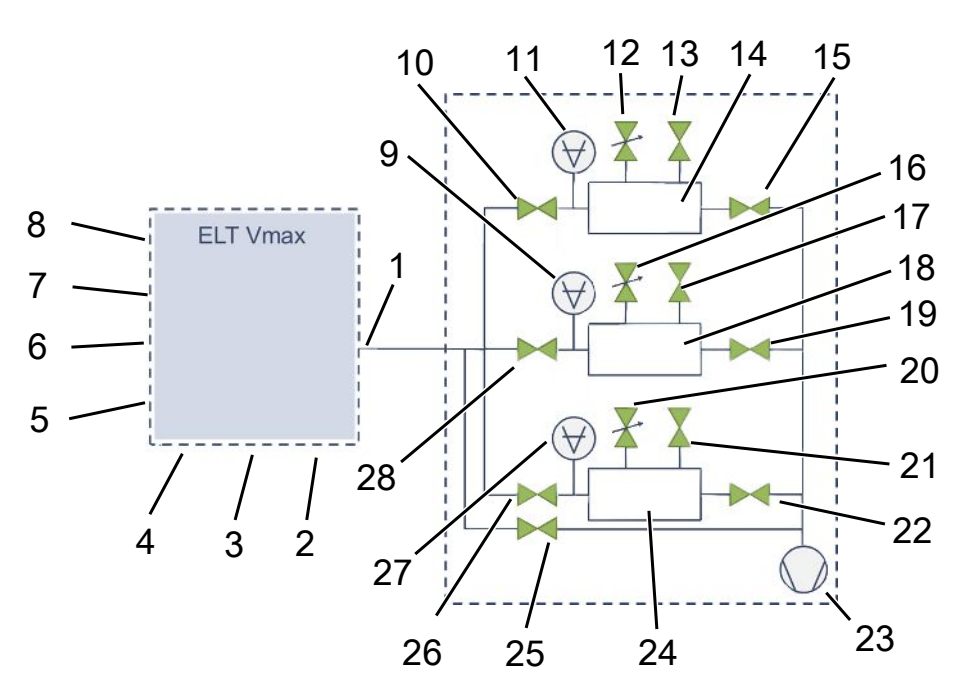

### Anschluss Schema ELT Vmax / Anlagenbeispiel mit 3 Prüfkammern

| ELT | Vmax                                |    |                            |
|-----|-------------------------------------|----|----------------------------|
| 1   | Anschluss Prüfkammer                | 5  | Anschluss Schutzleiter     |
| 2   | Anschluss Pumpe 2                   | 6  | Anschluss CP7              |
| 3   | Anschluss Pumpe 1                   | 7  | Anschluss IO1000 / BM1000  |
| 4   | Anschluss Spülen                    | 8  | Anschluss 24V DC           |
| Anl | agenbeispiel mit 3 Prüfkammern      |    |                            |
| 9   | Druckmessstelle Kammer              | 19 | V Externe Pumpe            |
| 10  | V (Ventil) zum Trennen des ELT Vmax | 20 | V Trägergas                |
| 11  | Druckmessstelle Kammer              | 21 | V zum Belüften             |
| 12  | V Trägergas                         | 22 | V Externe Pumpe            |
| 13  | V zum Belüften                      | 23 | Externe Pumpe              |
| 14  | Prüfkammer A                        | 24 | Prüfkammer C               |
| 15  | V Externe Pumpe                     | 25 | V By-pass                  |
| 16  | V Trägergas                         | 26 | V zum Trennen des ELT Vmax |
| 17  | V zum Belüften                      | 27 | Druckmessstelle Kammer     |
| 18  | Prüfkammer B                        | 28 | V zum Trennen des ELT Vmax |

k

# 6 Betrieb

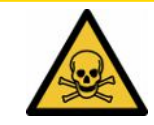

### 

#### Gesundheitsgefährdung durch Gase und Dämpfe

Beim Betrieb des Batterie-Dichtheitsprüfgeräts können gefährliche Dämpfe entstehen.

- ▶ Betreiben Sie das Gerät nur mit aktiven Pumpen an allen Pumpenanschlüssen.
- Schließen Sie das Batterie-Dichtheitsprüfgerät an eine Abgasleitung an.
- ► Vermeiden Sie das Einatmen von gesundheitsschädlichen Gasen oder Dämpfen.
- Beachten Sie die Sicherheitshinweise in den Sicherheitsdatenblättern der Prüfobjekte.
- Sorgen Sie f
  ür einen Installationsort, an dem eine Blockade der Abgasleitungen nicht m
  öglich ist oder erkannt werden kann.
- Sorgen Sie f
  ür einen Installationsort mit ausreichender Bel
  üftung oder alternativ f
  ür einen Installationsort, an dem die Luftqualit
  ät auf gesundheitssch
  ädliche Substanzen gepr
  üft und 
  überwacht wird.

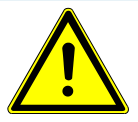

### HINWEIS

#### Sachschaden durch überhitztes Gerät

Das Batterie-Dichtheitsprüfgerät wird im Betrieb warm und kann ohne ausreichende Belüftung überhitzen.

- ▶ Blockieren Sie nicht die Lüftungsöffnung für den Filter.
- Sorgen Sie für ausreichende Belüftung am Gerät.
- ► Halten Sie Wärmequellen vom Batterie-Dichtheitsprüfgerät fern.
- Setzen Sie das Batterie-Dichtheitsprüfgerät keiner direkten Sonnenstrahlung aus.
- Beachten Sie die technischen Daten.

### 6.1 Einschalten und anmelden

- Schalten Sie die Stromversorgung ein um das ELT Vmax zu starten.
  - ⇒ Im Auslieferungszustand zeigt das Gerät nach einer Hochlaufphase an der CP7 den Messbildschirm an.

# 6.2 Grundlegende Einstellungen, nur in Verbindung mit optionaler CP7

### 6.2.1 Sprache einstellen

Die Sprache stellen Sie in den Benutzereinstellungen ein, siehe dazu "Benutzerprofil auswählen, bearbeiten, anlegen [▶ 26]".

### 6.2.2 Datum, Uhrzeit und Zeitzone einstellen

### ✓ ▲ Supervisor-Rechte

- 1 <sup>O</sup> > Allgemein > Datum und Uhrzeit
- 2 Stellen Sie ein.
- 3 Speichern Sie 🖳

### 6.2.3 Benutzerprofil-Einstellungen

### 6.2.3.1 Übersicht über Berechtigungsgruppen

Die Berechtigungen eines Benutzers hängen davon ab, welcher Gruppe er zugeordnet ist.

| User       | Mitglieder der Gruppe 🖰 <b>User</b> können                                                                                        |
|------------|----------------------------------------------------------------------------------------------------|
|            | <ul> <li>unter abgespeicherten Produkten auswählen,</li> </ul>                                                                    |
|            | Messungen durchführen,                                                                                                    |
|            | Historie der Messergebnisse sichten,                                                                                              |
|            | Geräteinformationen sichten,                                                                                                    |
|            | Fehlerprotokolle sichten.                                                                                                    |
| Operator   | Mitglieder der Gruppe A <b>Operator</b> haben alle Rechte der Gruppe <b>User</b> . Darüber hinaus können sie                      |
|            | <ul> <li>Produkte anlegen / ändern / löschen,</li> </ul>                                                                          |
|            | User anlegen / ändern / löschen,                                                                                                  |
|            | <ul> <li>Bilder anlegen / ändern / löschen,</li> </ul>                                                                            |
|            | Messdaten exportieren / löschen,                                                                                                  |
|            | Messeinstellungen ändern.                                                                                                    |
| Supervisor | Mitglieder der Gruppe <b>Supervisor</b> haben alle Rechte der Gruppen <b>User</b> und <b>Operator</b> . Darüber hinaus können sie |
|            | Operator anlegen / ändern / löschen,                                                                                              |
|            |                                                                                                    |

• Supervisor anlegen / ändern / löschen,

- · Software-Updates durchführen
- Datum / Uhrzeit ändern.

#### 6.2.3.2 Benutzerprofil auswählen, bearbeiten, anlegen

- ✓ ▲ ▲ Operator- oder Supervisor-Rechte
  - 1 <sup>O</sup> > Benutzerkonten > Benutzerkonten verwalten
    - ⇒ Bereits angelegte Benutzer und zugeordnete Gruppen werden in Listenform angezeigt.
  - 2 Sie haben folgende Möglichkeiten:

Um ein neues Benutzerprofil anzulegen, wählen Sie + im unteren Bereich des Fensters.

⇒ Das Fenster "Benutzer-Einstellungen" wird geöffnet.

Ansonsten drücken Sie auf einen bereits angelegten Benutzernamen und wählen aus der eingeblendeten Werkzeugleiste:

立, um ein Benutzerprofil zu laden.

- ⇒ Das Anmeldefenster wird geöffnet.
- , um ein Benutzerprofil zu bearbeiten.
  - ⇒ Das Fenster "Benutzer-Einstellungen" wird geöffnet.
- $\widehat{\Box}$ , um ein Benutzerprofil zu löschen.
  - ⇒ Eine Sicherheitsabfrage wird angezeigt.
- 3 Nach Auswahl der Einstellungen öffnet sich das Fenster "Benutzer-Einstellungen". In diesem Fall tragen Sie je nach Bedarf einen Benutzernamen ein, ändern ihn oder behalten ihn bei.

| ° <sub>o</sub>        | $\odot$    | Mueller < | $\rangle$ |
|-----------------------|------------|-----------|-----------|
|                       |            |           |           |
| Name                  | Mueller    |           |           |
| PIN                   | ••••       |           |           |
| Gruppe                | < Benutzer | >         |           |
| Sprache               | < Deutsch  | >         |           |
|                       |            |           |           |
|                       |            |           |           |
| Benutzereinstellungen |            |           | R         |

- **4** Falls das Feld "PIN" nicht gefüllt ist oder Sie den Inhalt ändern wollen, tragen Sie eine PIN aus 4 Ziffern ein.
- 5 Um dem Benutzer die benötigten Berechtigungen zuzuweisen, wählen Sie eine Gruppe aus. Über < und > wählen Sie zwischen den Gruppen "User",
   "Operator" und "Supervisor". Siehe Übersicht über Berechtigungsgruppen
   [▶ 25].
- 6 Weisen Sie im Feld "Sprache" dem Benutzer über  $\leq$  und > eine Sprache zu.
- 7 Speichern Sie 🖳

### 6.2.3.3 Persönliche Einstellungen ändern

Auch als Benutzer mit eingeschränkten Rechten (**User**) können Sie Ihre Sprache oder PIN ändern. Dadurch wird das zugehörige Benutzerprofil entsprechend angepasst. Ein Zugriff auf das komplette Benutzerprofil ist nicht nötig.

- **1** Drücken Sie auf Ihren Benutzernamen, der rechts oben im Display eingeblendet wird.
  - ⇒ Das Fenster "Benutzer Optionen" wird geöffnet.
- 2 Wählen Sie nach Bedarf entweder die Schaltfläche "PIN ändern" oder "Sprache ändern".

### 6.2.4 Automatische Anmeldung ausschalten

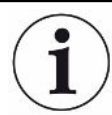

#### Werkseinstellung

Gemäß Werkseinstellung wird nach dem Einschalten des Geräts der Benutzer "Supervisor" automatisch angemeldet und der Messbildschirm aufgerufen. Dieser voreingestellte Benutzer verfügt zudem über die Berechtigungen der Gruppe "Supervisor". Ohne Änderung dieser Einstellung kann jeder Benutzer alle Gerätefunktionen uneingeschränkt bedienen.

Sie können festlegen, dass nach dem Einschalten des Geräts statt der automatischen Anmeldung eines Benutzers das Anmeldefenster angezeigt wird. Im Anmeldefenster können sich alle Benutzer anmelden, die bereits im Gerät registriert worden sind, siehe "Produkt auswählen, bearbeiten oder anlegen (Messeinstellungen)".

#### ✓ ▲ Supervisor-Rechte

- 1 <sup>O</sup> > Benutzerkonten > Automatische Anmeldung verwalten
- 2 Deaktivieren Sie im Fenster "Auto Login" die Option "Aktiv".
- 3 Speichern Sie 🖳
- Nach einem Neustart des Geräts werden die aktuellen Einstellungen berücksichtigt.

### 6.2.5 Automatische Anmeldung einschalten

Sie können festlegen, ob ein Nutzer Ihrer Wahl nach Einschalten des Geräts ohne das Anmeldefenster automatisch angemeldet wird.

#### ✓ ▲ Supervisor-Rechte

- ✓ Der gewünschte Benutzer wurde bereits angelegt. Siehe "Benutzerprofil auswählen, bearbeiten, anlegen [▶ 26]".
  - 1 Co > Benutzerkonten > Automatische Anmeldung verwalten
  - 2 Tragen Sie im Fenster "Name" den Namen des Benutzers ein. Beachten Sie die Groß-/Kleinschreibung.
  - 3 Tragen Sie im Fenster "PIN" die aktuelle PIN des Benutzerprofils ein.
  - 4 Aktivieren Sie im Fenster "Auto Login" die Option "Aktiv".
  - 5 Speichern Sie 🖄.

## 6.3 Einstellungen für die Messungen

# 6.3.1 Produkt auswählen, bearbeiten oder anlegen (Messeinstellungen)

Für die Einstellung von Messspezifikationen benötigen Sie ein angelegtes Produkt.

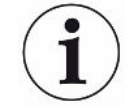

Ändern Sie Parameter wie z.B. den Schwellwert über eine externe Steuerung wird im Display "No Product" angezeigt.

### 

- 1 ° > Produkte
  - ⇒ Bereits angelegte Produkte werden in Listenform angezeigt.
- **2** Drücken Sie auf einen Produktnamen und wählen Sie aus der eingeblendeten Werkzeugleiste oder aus der Anzeige:

仚, um ein Produkt zu laden.

ゴ, um Produkt-Einstellungen zu bearbeiten.

⇒ Das Fenster "Produkt-Einstellungen" wird geöffnet.

, um Produkt-Einstellungen zu kopieren.

⇒ Das Fenster "Produkt-Einstellungen" wird mit den Einträgen der Kopierquelle geöffnet.

 $\widehat{\Box}$ , um ein Produkt zu löschen.

⇒ Eine Sicherheitsabfrage wird angezeigt.

+, um ein neues Produkt anzulegen.

⇒ Das Fenster "Produkt-Einstellungen" wird geöffnet.

3 Über "Einstellungen" / "Produkt" öffnet sich das Fenster "Produkt-Einstellungen". In diesem Fall tragen Sie unter "Produktname" je nach Bedarf einen Produktnamen ein, ändern ihn oder behalten ihn bei.

| Universal             | () A Supervisor ()           | 0         |
|-----------------------|------------------------------|-----------|
| Produktname           |                              | $\otimes$ |
| Schwellwert Leck      | 1E-5 mbar·l/s                |           |
| Schwellwert Warnung   | Contractiviert               |           |
| Barcode               |                              |           |
| Produktbild           | Bild auswählen               |           |
|                       |                              |           |
| Einstellungen • Produ | ıkte • Produkt-Einstellungen | Ŋ         |

- 1 Geben Sie unter "Schwellenwert Leck" den Wert ein, bei dessen Überschreitung das Produkt als "undicht" gemeldet werden soll. Die Standard-Einstellung ist 1 x 10<sup>-5</sup> mbar I/s.
- 2 Optional können Sie eine Schwellenwert Warnung aktivieren.
- **3** Um einen Barcode einzutragen, nutzen Sie den Touchscreen zur Eingabe oder scannen Sie den Barcode bei aktiviertem Eingabefeld.
- Laden Sie über "Bild auswählen" ein Produktbild, das während der Messung auf dem Messbildschirm angezeigt wird.
  Falls das gewünschte Bild nicht auf dem Gerät gespeichert ist, erweitern Sie die Bilddatenbank. Nach Drücken auf + können Sie Bilder (JPG, PNG; max. 400 x 400 px) von einem USB Stick (FAT32 formatiert) in die Bilderbibliothek übertragen.
- 5 Speichern Sie 🖳

### 6.3.2 Produkt wählen

- 1 <sup>O</sup>O > Produkte
  - ⇒ Bereits angelegte Produkte werden angezeigt. Falls Sie das gewünschte Produkt nicht finden, legen Sie es an, siehe "Produkt auswählen, bearbeiten oder anlegen (Messeinstellungen) [▶ 29]". Drücken Sie auf den gewünschten Produktnamen.
- 2 Laden Sie 仚.

### 6.3.3 Eingabefeld im Messfenster verwenden

Sie können bei Bedarf im Messfenster ein Eingabefeld einrichten, um dort einen zusätzlichen Informationstext einzutragen. Zum Beispiel eine Seriennummer oder Chargennummer.

Dieser Text wird nicht nur im Messfenster angezeigt, sondern auch bei der Datenaufzeichnung gespeichert. Der Text wird der durchgeführten Messung zugeordnet.

### 1. Eingabefeld für das Messfenster einrichten

- 1 <sup>O</sup>O > Gerät
- 2 Aktivieren Sie das Feld "Optionales Eingabefeld".
- 3 Speichern Sie  $\checkmark$ .

### 2. Eingabefeld im Messfenster befüllen oder ändern

✓ Sie haben das optionale Eingabefeld aktiviert.

- 1 Berühren Sie das Eingabefeld im Messfenster.
- 2 Geben Sie über die eingeblendete Tastatur den gewünschten Text ein.
- ⇒ Nach einem Neustart des Geräts ist das Eingabefeld leer.
- Das Eingabefeld wird nach Abschluss der nächsten Messung automatisch geleert
- Alternativ können Sie auch einen Barcode Scanner nutzen. Scannen Sie dazu mit einem handelsüblichen Barcode Scanner den Barcode ihres Prüfkörper ein. Dieser wird automatisch in das Eingabefeld übernommen. Beim Einscannnen mehrerer Barcodes werden diese durch ein | voneinander getrennt.

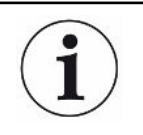

Das Einlesen eines Barcodes mit einem Barcode Scanner ist in diesem Fenster möglich.

### 6.4 Messen

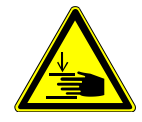

### 

#### Warnung vor Handverletzungen

Öffnen und schließen Sie die Pr
üfkammer nur, wenn sich Ihre Finger au
ßerhalb der Pr
üfkammerh
älften und au
ßerhalb des Schwenkbereichs der Pr
üfkammer befinden.

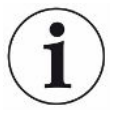

#### HINWEIS

#### Sachschaden durch unsachgemäße Befüllung der Prüfkammer

Austretende Flüssigkeiten, die in die Schläuche gelangen, können die Funktion des Geräts beeinträchtigen. Spitze Gegenstände, Fette oder Öle können Membran, Kammerring und Dichtlippen schädigen.

- Vermeiden Sie Verschmutzungen der Messkammer durch Öle, Fette oder Kohlenwasserstoffe.
- Legen Sie keine spitzen oder scharfkantigen Gegenstände ohne Schutzrahmen in die Prüfkammer.

i

#### Vermeiden Sie Messungenauigkeiten:

- Platzieren Sie die Batterien so, dass die Dichtungen der Pr
  üfkammerh
  älften nicht abgedeckt oder ber
  ührt werden.
- Vermeiden Sie das Messen von Pr
  üfobjekten mit deutlichen Temperaturunterschieden zur Umgebung.
- Halten Sie die Dichtungen der Pr
  üfkammerh
  älften sauber. Falls Sie Verschmutzungen nicht entfernen, k
  önnen Messergebnisse verf
  älscht werden.
- Beschädigen Sie nicht die Dichtflächen. Durch mechanische Beschädigungen wie z.B. Kratzer kann die Kammer undicht werden.
- Reinigen Sie die Pr
  üfkammer nicht mit L
  ösemittel / Alkohole. Diese k
  önnen ebenfalls Messergebnisse verf
  älschen.
- ✓ Sie haben die Installation eines Einkammer- oder Mehrkammersystems durchgeführt, siehe "Installation [▶ 19]".
- ✓ Sie haben generelle Einstellungen vorgenommen, siehe "Grundlegende Einstellungen, nur in Verbindung mit optionaler CP7 [▶ 25]".
- ✓ Sie haben die Einstellungen für das gewünschte Produkt im Gerät abgespeichert.
- ✓ Sie haben das gewünschte Produkt ausgewählt, siehe "Produkt wählen [▶ 30]".
- ✓ Der Messablauf des ELT Vmax ist darauf ausgelegt, dass die angeschlossene Pr
  üfkammer zuvor vorbereitet wird, bevor die Messung mit dem ELT Vmax gestartet wird. Die Zugabe von Tr
  ägergas sollte erm
  öglicht werden.
  - 1 Rufen Sie den Messbildschirm auf (optional erhältliche CP7).

- 2 Platzieren Sie den Prüfkörper in der Prüfkammer und schließen Sie diese.
- **3** Öffnen Sie das Ventil zur externen Pumpe und evakuieren Sie die Prüfkammer auf einen Zieldruck von etwa 3-10 mbar.
- 4 Schließen Sie das Ventil zur externen Pumpe.
- 5 Öffnen Sie das Trägergasventil sowie das Ventil zum ELT Vmax.
- 6 Falls Sie CP7 verwenden, starten Sie die Messung über die Taste "START".
- 7 Alternativ verwenden Sie zum Starten über Schnittstelle das IO-Modul/ Schnittstellenprotokoll.
- 8 Sichten Sie das Ergebnis des Messvorgangs.
  - ⇒ CP7: Die gemessene Leckrate wird im Fenster "Messung" auf der linken Seite numerisch und farblich unterlegt dargestellt. Zusätzlich wird das Wort "OK", "Leck Warnung" oder "Leck" angezeigt, siehe "Messdaten aufrufen [▶ 34]". Nach Abschluss der Messung können Sie das geprüfte Objekt entnehmen und weitere Prüfobjekte messen.
  - Schnittstelle: Die durch den ELT Vmax ermittelte Leckrate kann über den entsprechenden Befehl des von Ihnen gewählten Schnittstellenprotokolls ausgelesen werden.
  - ⇒ Nach Abschluss der Messung kehrt der ELT Vmax in den Standby Modus zurück.
- 9 Schließen Sie das Ventil zum ELT Vmax sowie das Trägergasventil.
- **10** Belüften Sie die Messkammer über Ventil Belüften. Anschließend können Sie den Prüfkörper aus der Kammer entnehmen
- 11 In Vorbereitung auf die nachfolgende Messung können Sie parallel über V Bypass die Messleitung evakuieren. Orientieren Sie sich dazu am auslesbaren Druck p3. Dieser sollte einen Wert <4,5 mbar erreichen.</p>
- 12 Falls Sie die Messung abbrechen wollen, stoppen Sie jederzeit den Messvorgang.

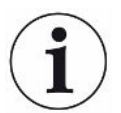

Sobald Schritt 3 abgeschlossen ist, kann bereits mit dem Evakuieren der nächsten Prüfkammer begonnen werden.

Falls Sie Messungen mit demselben Prüfobjekt wiederholen, können sich die Messergebnisse unterscheiden. Meist ist dies auf eine durch die vorangegangene Messung bedingte verringerte Menge an Lösungsmittel zurückzuführen.

# 6.5 ZERO-Messung nach Verseuchung durchführen

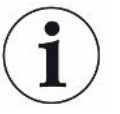

Verwenden Sie diese Funktion bei geringen Verseuchungen. Der aktuelle Untergrundwert wird dann auf Null gestellt. Bei hohen Untergrundwerten benutzen Sie die Funktion "Spülen".

Das Ergebnis wird grün angezeigt und die Werte werden übernommen. Im Problemfall wird eine Warnung oder ein Fehler angezeigt.

- 1 Wählen Sie ∞ > <sup>™</sup>.
- 2 Leeren Sie die Messkammer.
- 3 Starten Sie die ZERO-Messung.
- Das Ergebnis wird grün angezeigt und die Werte werden übernommen. Im Fehlerfall wird das Ergebnis rot dargestellt.

# 6.6 Gerät spülen (Simple Purge)

Verwenden Sie diese Funktion bei Verseuchungen. Damit werden Prüfkammern und Schlauchleitungen gespült, um den Untergrundwert herabzusetzen.

Simple Purge wird über die Anlage gestartet

Der ELT Vmax führt nach Start der Funktion einen automatischen Spülvorgang durch. Dabei werden Prüfkammer und Vakuumsystem zyklisch abgepumpt und belüftet, damit nach einer Verseuchung der Untergrund im Gerät reduziert wird.

# 6.7 Messdaten und Geräteinformationen

### 6.7.1 Messdaten aufrufen

- 1 ni > Messungen
  - ⇒ Die durchgeführten Messungen werden in Kurzform zeilenweise angezeigt.
- 2 Um sich die Detailansicht einer Messung anzeigen zu lassen, tippen Sie auf einen Eintrag und anschließend auf das eingeblendete Symbol Q.
  - ⇒ Es werden alle Informationen angezeigt, die zu dieser Messung gespeichert sind.

### 6.7.2 Messdaten übertragen

Messergebnisse werden automatisch im Gerät gespeichert. Die letzten 500.000 Messungen werden gespeichert. Sie können die Messdaten aus dem internen Speicher auf einen angeschlossenen USB-Stick übertragen.

- ✓ ▲ Operator- oder Supervisor-Rechte
  - **1** Um Daten aus dem internen Speicher zu übertragen, verbinden Sie einen USB-Stick mit FAT32-Formatierung mit einem der USB-Anschlüsse des Geräts.
  - 2 🖞 > Messungen
  - 3 Speichern Sie ⊥.
- ⇒ Es werden alle Messdaten übertragen. Es wird angezeigt, wenn der Export abgeschlossen ist. Die Messdaten auf dem Gerät bleiben gespeichert.

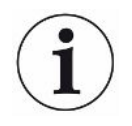

Messdaten werden nur gespeichert wenn Sie eine CP7 verwenden.

Falls Sie keine CP7 verwenden sorgen Sie für eine eigene Datenerfassung.

### 6.7.2.1 Analysedaten übertragen

Die CP7 zeichnet im internen Speicher bei jeder Messung und im Fehlerfall Daten auf. Sie können INFICON diese Datei entweder per Email zuschicken oder einen Upload-Link vom Support anfordern.

### So stellen Sie INFICON diese Daten zur Verfügung

- 1 Schließen Sie einen FAT32 formatierten USB-Stick an die Steuereinheit an.
- 2 Navigieren Sie zur Seite "Diagnose <sup>3</sup>→ Service Export" in der Gerätebedienung.
- 3 Betätigen Sie die Schaltfläche "Export Service Data".
  - ⇒ Der Fortschritt des Exports wird in der Gerätebedienung angezeigt und kann nach längerer Einsatzdauer einige Minuten dauern (< 25 Minuten).</p>
  - Auf dem USB-Stick befindet sich jetzt der Datenexport. Der Dateiname besteht aus den Teilen "ServiceExport" - "Seriennummer" - "Datum und Uhrzeit".

Der Datenexport kann nach längerer Einsatzdauer mehrere Megabyte (MB) groß sein. Es handelt sich dabei um ein mit Passwort geschütztes Archiv.

### 6.7.3 Messdaten löschen

Sie können Messdaten aus dem internen Speicher des Geräts löschen.

### ✓ ▲ ■ Operator- oder Supervisor-Rechte

- 1 nn Sessingen 1 nn Sessingen
- **2** Drücken Sie auf  $\widehat{\Box}$ .
- ⇒ Es werden alle aufgezeichneten Messdaten gelöscht.

### 6.7.4 Geräteinformation aufrufen

- ► ni > Geräteinformation
  - ⇒ Die hinterlegten Informationen werden angezeigt.

### 6.7.5 Protokoll aufrufen

Schaltfläche zur Anzeige von Gerätemeldungen in Listenform. Diese Angaben sind beim Kontakt mit dem Service des Herstellers nützlich.

▶ n > Protokoll

### 6.8 Software aktualisieren

Das Gerät beinhaltet verschiedene Softwareversionen für die Gerätebedienung, das Grundgerät sowie das Nachweissystem. Die Versionsnummern sind dabei voneinander unabhängig.

### 6.8.1 Software der Gerätebedienung aktualisieren

Spielen Sie die Softwareaktualisierungen mit Hilfe eines USB-Speichersticks ein.

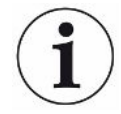

### HINWEIS

#### Datenverlust durch Verbindungsabbruch

Datenverlust durch Verbindungsabbruch

- Schalten Sie das Gerät nicht aus und entfernen Sie nicht den USB-Speicherstick, während die Software aktualisiert wird.
  - **1** Kopieren Sie die Datei in das Hauptverzeichnis eines FAT32-formatierten USB-Speichersticks.
  - 2 Verbinden Sie den USB-Speicherstick mit einem USB-Anschluss des Geräts.
  - 3 🔧 > Update > Update Gerätebedienung
    - ⇒ Oben im Fenster wird die aktive Software-Version der Gerätebedienung angezeigt.

Falls sich auf dem USB-Speicherstick eine oder mehrere Software-Versionen befinden, so wird die neueste gefundene Version in der Zeile darunter angezeigt. Falls diese neuer ist als die bereits installierte Version, ist der Hintergrund grün, ansonsten rot.

- **4** Um die neue Software-Version zu laden, drücken Sie auf die Schaltfläche "Update".
- ⇒ Nach Fertigstellung erfolgt automatisch ein Neustart der Gerätebedienung.

### 6.8.2 Software des Grundgeräts aktualisieren

Sie spielen Softwareaktualisierungen mit Hilfe eines USB-Speichersticks ein.

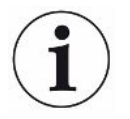

#### **HINWEIS**

#### Datenverlust durch Verbindungsabbruch

Datenverlust durch Verbindungsabbruch

- Schalten Sie das Gerät nicht aus und entfernen Sie nicht den USB-Speicherstick, während die Software aktualisiert wird.
  - Kopieren Sie die Datei in das Hauptverzeichnis eines FAT32-formatierten USB-Speichersticks.
  - 2 Verbinden Sie den USB-Speicherstick mit dem USB-Anschluss des Geräts.
  - 3 🔧 > Update > Update Grundgerät
    - ⇒ Oben im Fenster wird die aktive Software-Version des Grundgeräts angezeigt.

Falls sich auf dem USB-Speicherstick eine oder mehrere Software-Versionen befinden, so wird die neueste gefundene Version in der Zeile darunter angezeigt. Falls diese neuer ist als die bereits installierte Version, ist der Hintergrund grün, ansonsten rot.

- 4 Um die neue Software-Version zu laden, drücken Sie auf die Schaltfläche "Update".
- ⇒ Nach Fertigstellung erfolgt automatisch ein Neustart des Systems.

### 6.8.3 Software des Gasnachweissystems aktualisieren

Sie spielen Softwareaktualisierungen mit Hilfe eines USB-Speichersticks ein.

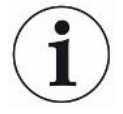

#### HINWEIS

#### Datenverlust durch Verbindungsabbruch

Datenverlust durch Verbindungsabbruch

- Schalten Sie das Gerät nicht aus und entfernen Sie nicht den USB-Speicherstick, während die Software aktualisiert wird.
  - Kopieren Sie die Datei in das Hauptverzeichnis eines FAT32-formatierten USB-Speichersticks.
  - 2 Verbinden Sie den USB-Speicherstick mit dem USB-Anschluss des Geräts.
  - **3** <sup></sup> → Update > Gasnachweissystem
    - Oben im Fenster wird die aktive Software-Version des Grundgeräts angezeigt.
       Falls sich auf dem USB-Speicherstick eine oder mehrere Software-Versionen
      - befinden, wird die neueste gefundene Version in der Zeile darunter angezeigt. Falls diese neuer ist als die bereits installierte Version, ist der Hintergrund grün, ansonsten rot.
  - **4** Um die neue Software-Version zu laden, drücken Sie auf die Schaltfläche "Update".
- ⇒ Nach Fertigstellung erfolgt automatisch ein Neustart des Systems.

### 6.9 Auslieferungszustand wiederherstellen

Sie können das Geräts auf die Werkseinstellungen zurücksetzen.

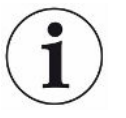

#### Verlust von Einstellungen und Messdaten

Nach einem Rücksetzen in den Auslieferungszustand befinden sich im Speicher des Geräts nur die Werkseinstellungen des Herstellers.

- Sichern Sie vorher wichtige Messdaten auf einem USB Stick. Siehe "Messdaten übertragen [> 35]".
- ✓ ▲ Supervisor-Rechte
- Serät zurücksetzen

### 6.10 Erweiterte Einstellungen

O > Allgemein > Messung

Durch unsachgemäße Änderungen kann es zu fehlerhaften Messungen kommen.

Nehmen Sie Änderungen an den Einstellungen auf dieser Seite nur nach Rücksprache mit INFICON vor.

### 6.11 Aktive Fehler und Warnungen aufrufen mit CP7

**Aktive Fehler** 

Fehler oder Warnungen werden auf der aktiven Arbeitsoberfläche angezeigt. Zusätzlich färbt sich das Symbol für Diagnose <sup>₹</sup>.

- 1 Normal Sector 1 Performance 1
  - Die Schaltfläche "Fehler und Warnungen" ist nur verfügbar, solange Fehler oder Warnungen aktiv sind, Fehler und Warnungen werden in Listenform dargestellt.
- 2 Um Messungen durchführen zu können, bestätigen Sie aktive Fehler oder Warnungen über die Taste "Clear".
  - ⇒ Die angezeigten Informationen werden geschlossen.

Siehe auch "Warn- und Fehlermeldungen".

### 6.12 Vom Gerät abmelden

- **1** Drücken Sie auf Ihren Benutzernamen, der rechts oben im Display eingeblendet wird.
  - ⇒ Das Fenster "Benutzer Optionen" wird geöffnet.
- 2 Über die Schaltfläche "Abmelden" melden Sie sich vom Gerät ab.
  - ⇒ Das Anmeldefenster wird geöffnet.

# 7 Reinigung und Wartung

Alle hier beschriebenen Reinigungs- und Wartungsarbeiten dürfen nur ohne das Öffnen der Geräteabdeckung durchgeführt werden.

### \Lambda GEFAHR

#### Lebensgefahr durch Stromschlag

Im Inneren des Geräts liegen hohe Spannungen an. Beim Berühren von Teilen, an denen elektrische Spannung anliegt, besteht Lebensgefahr.

- Trennen Sie vor allen Reinigungs- und Wartungsarbeiten das Gerät von der Stromversorgung. Stellen Sie sicher, dass die Stromversorgung nicht unbefugt wieder hergestellt werden kann.
- ▶ Öffnen Sie nicht die Geräteabdeckung.

### \Lambda GEFAHR

#### Verletzungsgefahr durch Elektrolyt

- ► Vermeiden Sie Berührungen mit Haut, Augen oder Kleidung.
- Tragen Sie geeignete Schutzkleidung, insbesondere Handschuhe, Kittel und Gesichtsschutz.
- Beachten Sie die Hinweise des jeweiligen Sicherheitsdatenblatts und befolgen Sie die gültigen Arbeitsanweisungen.
- Spülen Sie Elektrolyt- oder Säurespritzer sofort mit klarem Wasser ab.
- ► Suchen Sie gegebenenfalls einen Arzt auf.

### **NORSICHT**

#### Gefahr durch herunterstürzende schwere Lasten

Das Gerät ist schwer und kann durch Umkippen oder Herunterstürzen Personen verletzen und Sachen beschädigen.

► Stellen Sie das Gerät nur auf einen ausreichend stabilen Untergrund.

# 7.1 Wartungsarbeiten ELT Vmax

### 7.1.1 ELT Vmax: Gehäuse reinigen

Das Gehäuse besteht aus einem lackierten Metallgehäuse.

- 1 Stellen Sie sicher, dass der ELT Vmax von der Stromversorgung getrennt ist.
- 2 Verwenden Sie zum Anfeuchten nur Wasser.
- 3 Vermeiden Sie Reinigungsmittel, die Alkohol, Fett oder Öl enthalten.
- 4 Wischen Sie das Gehäuse mit einem feuchten weichen Tuch ab.

### 7.1.2 ELT Vmax: Filtermatte wechseln

| Filtermatte         | Bestellnummer 200013816 |
|---------------------|-------------------------|
| Benötigtes Werkzeug | Keines                  |

In Produktionsräumen mit erhöhter Staubbelastung kann die Filtermatte verschmutzen. Wechseln Sie die Filtermatte bei deutlicher Verschmutzung.

✓ Sie verfügen über eine neue Filtermatte.

- 1 Stellen Sie sicher, dass das Gerät von der Stromversorgung getrennt ist.
- 2 Nehmen Sie das Kunststoffgitter ab. Es ist nur durch Rastnasen befestigt.
- **3** Nehmen Sie den gebrauchten Luftfilter aus dem Kunststoffgitter und setzen Sie einen neuen ein.
- 4 Setzen Sie das Kunststoffgitter mit dem neuen Luftfilter wieder ein.
  - ⇒ Filtermatte ist gewechselt

# 7.2 Wartungsplan

| Wartung                                      | Beschreibung                     | Teilenummer | Betriet | osstunde | n     | Zeitraum | Wartungs-<br>stufe |
|----------------------------------------------|----------------------------------|-------------|---------|----------|-------|----------|--------------------|
|                                              |                                  |             | 500     | 2000     | 10000 |          |                    |
| Filtermatte reinigen oder austauschen        | Filtermatte                      | 200013816   |         |          |       | *        | I                  |
| Betriebsflüssigkeitsbeh<br>älter austauschen | Betriebsflüssigkeitsb<br>ehälter | 200003801   |         |          | Х     |          | II                 |
| Interner Filter<br>austauschen               | Interner Filter                  | 200013817   |         |          | Х     |          | II                 |

\*Bei Bedarf

Erklärung der Wartungsstufen:

Wartungsstufe I: Kunde ohne technische Ausbildung

Wartungsstufe II: Kunde mit technischer Ausbildung und INFICON-Training

Wartungsstufe III: INFICON-Service

# 8 Außerbetriebnahme

# 8.1 Gerät entsorgen

Das Gerät kann vom Betreiber entsorgt oder zum Hersteller gesendet werden. Das Gerät besteht aus Materialien, die wiederverwendet werden können. Um Abfall zu vermeiden und die Umwelt zu schonen, sollten Sie von dieser Möglichkeit Gebrauch machen.

Beachten Sie bei der Entsorgung die Umwelt- und Sicherheitsbestimmungen Ihres Landes.

# 8.2 Batterie-Dichtheitsprüfgerät zur Wartung, Reparatur oder Entsorgung einsenden

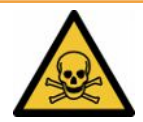

### 

#### Gefahr durch gesundheitsschädliche Stoffe

Kontaminierte Geräte können die Gesundheit gefährden. Die Kontaminationserklärung dient dem Schutz aller Personen, die mit dem Gerät in Berührung kommen. Geräte, die ohne Rücksendenummer und ausgefüllte Kontaminationserklärung eingesandt werden, werden vom Hersteller an den Absender zurückgeschickt.

- ► Füllen Sie die Kontaminationserklärung vollständig aus.
  - **1** Nehmen Sie vor einer Rücksendung Kontakt mit dem Hersteller auf und übersenden Sie eine ausgefüllte Kontaminationserklärung.
    - ⇒ Sie erhalten dann eine Rücksendenummer und die Versandadresse.
  - 2 Verwenden Sie zur Rücksendung die Originalverpackung.
  - **3** Bevor Sie das Gerät versenden, befestigen Sie ein Exemplar der ausgefüllten Kontaminationserklärung außen auf der Verpackung.

Zur Kontaminationserklärung siehe unten.

### Kontaminationserklärung

Die Instandhaltung, die Instandsetzung und/oder die Entsorgung von Vakuumgeräten und -komponenten wird nur durchgeführt, wenn eine korrekt und vollständig ausgefüllte Kontaminationserklärung vorliegt. Sonst kommt es zu Verzögerungen der Arbeiten. Diese Erklärung darf nur von autorisiertem Fachpersonal ausgefüllt (in Druckbuchstaben) und unterschrieben werden.

| i ypenbezeichn                                                                                                    | nung                                                                                                    |                                                           | Grund für die Einse                                                                                                    | endung              |               |                                         |
|----------------------------------------------------------------------------------------------------|----------------------------------------------------------------------------------------------------|-----------------------------------------------------------|----------------------------------------------------------------------------------------------------|---------------------|---------------|-----------------------------------------|
| Artikelnummer<br>Seriennummer                                                                                                 | •                                                                                                    |                                                           |                                                                                                    |                     |               |                                         |
|                                                                                                    |                                                                                                    |                                                           |                                                                                                    |                     | ]             |                                         |
|                                                                                                    |                                                                                                    | ß                                                         | Verwendete(s) Bet                                                                                                    | riebsmittel (V      | or dem Trai   | nsport abzulassen.)                     |
|                                                                                                    |                                                                                                    |                                                           |                                                                                                    |                     |               |                                         |
|                                                                                                    |                                                                                                    | 4                                                         |                                                                                                    |                     | /             |                                         |
|                                                                                                    |                                                                                                    | Ľ                                                         | Einsatzbedingte Ko                                                                                                    | ontaminierun        | ig des Prod   | ukts                                    |
|                                                                                                    |                                                                                                    |                                                           | toxisch                                                                                                    | nein 🗖 1)           | ja 🗖          |                                         |
|                                                                                                    |                                                                                                    |                                                           | ätzend                                                                                                    | nein 🗖 1)           | ja 🗖          | A                                       |
|                                                                                                    |                                                                                                    |                                                           | mikrobiologisch                                                                                                    | nein 🗖              | ja 🗆 2)       |                                         |
|                                                                                                    |                                                                                                    |                                                           | explosiv                                                                                                    | nein 🗖              | ja 🗆 2)       |                                         |
|                                                                                                    |                                                                                                    |                                                           | radioaktiv                                                                                                    | nein 🗅              | ja 🗆 2)       | •                                       |
|                                                                                                    | Das Produkt ist frei von                                                                                              |                                                           | sonstige Schadstoffe                                                                                                    | nein 🛛 1)           | ja 🗆          |                                         |
|                                                                                                    | gesundheitsgefährdende                                                                                                |                                                           |                                                                                                    |                     | 2)            | Deret kenteministe                      |
|                                                                                                    | Stoffen ja l                                                                                                    |                                                           | 1) oder so gering, d                                                                                                    | ass von             | 2)            | Produkte werden nur                     |
|                                                                                                    |                                                                                                    |                                                           | den Schadstoffrü                                                                                                    | ckständen           |               | bei Nachweis einer                      |
|                                                                                                    |                                                                                                    |                                                           | keine Gefahr aus                                                                                                    | geht                |               | vorschriftsmässigen<br>Dekontaminierung |
|                                                                                                    |                                                                                                    |                                                           |                                                                                                    |                     |               | entgegengenommen!                       |
| 11                                                                                                    |                                                                                                    |                                                           |                                                                                                    |                     |               |                                         |
| 6                                                                                                    |                                                                                                    |                                                           |                                                                                                    |                     | $-\nabla$     |                                         |
|                                                                                                    | Schadstoffe und/o                                                                                                    | der Reaktion                                              | sprodukte                                                                                                    |                     |               |                                         |
|                                                                                                    | Schadstoffe oder proz                                                                                                 | essbedingte, ge                                           | efährliche Reaktionsprodu                                                                                                    | ukte, mit denen     | das Produkt   | in Kontakt kam:                         |
|                                                                                                    |                                                                                                    | Chamisaha Dar                                             | naiahauna Mass                                                                                                    | nahman bai Erai     | werden        | Erste Hilfe bei Unfällen                |
|                                                                                                    | Handels /Produktname                                                                                                  | Chemische Dez                                             | elcillung wass                                                                                                    | chadstoffe          | werden        | Liste i life bei officien               |
|                                                                                                    | Handels-/Produktname<br>Hersteller                                                                                    | (evtl. auch Form                                          | nel) der S                                                                                                    | ondaotone           |               |                                         |
|                                                                                                    | Handels-/Produktname<br>Hersteller                                                                                    | (evtl. auch Forn                                          | nel) der S                                                                                                    |                     |               |                                         |
|                                                                                                    | Handels-/Produktname<br>Hersteller                                                                                    | (evtl. auch Form                                          | der S                                                                                                    |                     |               |                                         |
|                                                                                                    | Handels-/Produktname<br>Hersteller                                                                                    | (evtl. auch Forn                                          | nel) der S                                                                                                    |                     |               |                                         |
|                                                                                                    | Handels-/Produktname<br>Hersteller                                                                                    | (evtl. auch Form                                          | nel) der S                                                                                                    |                     |               |                                         |
|                                                                                                    | Handels-/Produktname<br>Hersteller                                                                                    | (evtl. auch Form                                          | nel) der S                                                                                                    |                     |               |                                         |
|                                                                                                    | Handels-/Produktname<br>Hersteller                                                                                    | (evtl. auch Forn                                          | nel) der S                                                                                                    |                     |               |                                         |
|                                                                                                    | Handels-/Produktname<br>Hersteller                                                                                    | (evtl. auch Forn                                          |                                                                                                    |                     |               |                                         |
|                                                                                                    | Handels-/Produktname<br>Hersteller                                                                                    | (evtl. auch Forn                                          |                                                                                                    |                     |               |                                         |
| Rechtsverbin                                                                                                    | ndliche Erklärung                                                                                                    | (evtl. auch Forn                                          |                                                                                                    |                     |               |                                         |
| Rechtsverbin<br>Hiermit versich<br>Der Versand d                                                                              | Handels-/Produktname<br>Hersteller<br>ndliche Erklärung<br>nere(n) ich/wir, dass die An                               | (evtl. auch Forn<br>gaben korrekt u<br>s erfüllt die gest | nel) der S                                                                                                    | ch/wir allfällige l | Folgekosten a | ıkzeptieren.                            |
| Rechts verbin<br>Hiermit versich<br>Der Versand der                                                                           | Handels-/Produktname<br>Hersteller<br>ndliche Erklärung<br>nere(n) ich/wir, dass die An<br>les kontaminierten Produkt | (evtl. auch Forr                                          | nel) der S                                                                                                    | ch/wir allfällige   | Folgekosten a | skzeptieren.                            |
| Rechts verbin<br>Hiermit versich<br>Der Versand der<br>Firma/Institut                                                         | Handels-/Produktname<br>Hersteller<br>ndliche Erklärung<br>nere(n) ich/wir, dass die An<br>les kontaminierten Produkt | (evtl. auch Forr<br>gaben korrekt u<br>s erfüllt die geso | nel) der S<br>der S<br>und vollständig sind und ic<br>etzlichen Bestimmungen.                                                                                                    | ch/wir allfällige I | Folgekosten a | ıkzeptieren.                            |
| Rechts verbin<br>Hiermit versich<br>Der Versand de<br>Firma/Institut<br>Strasse                                               | Handels-/Produktname<br>Hersteller<br>ndliche Erklärung<br>nere(n) ich/wir, dass die An<br>les kontaminierten Produkt | (evtl. auch Forr                                          | nel) der S<br>der S<br>und vollständig sind und ic<br>etzlichen Bestimmungen.                                                                                                    | ch/wir allfällige I | Folgekosten a | ıkzeptieren.                            |
| Rechts verbin<br>Hiermit versich<br>Der Versand du<br>Firma/Institut<br>Strasse<br>Telefon                                    | Handels-/Produktname<br>Hersteller<br>ndliche Erklärung<br>nere(n) ich/wir, dass die An<br>les kontaminierten Produkt | (evtl. auch Forn                                          | Ind vollständig sind und id<br>etzlichen Bestimmungen.<br>PLZ, Ort<br>Telefax                                                                                                    | ch/wir allfällige   | Folgekosten a | ıkzeptieren.                            |
| Rechts verbin<br>Hiermit versich<br>Der Versand du<br>Firma/Institut<br>Strasse<br>Telefon<br>E-Mail                          | Handels-/Produktname<br>Hersteller<br>ndliche Erklärung<br>nere(n) ich/wir, dass die An<br>les kontaminierten Produkt | (evtl. auch Forr                                          | Ind vollständig sind und id<br>etzlichen Bestimmungen.<br>PLZ, Ort<br>Telefax                                                                                                    | ch/wir allfällige   | Folgekosten a | ıkzeptieren.                            |
| Rechts verbin<br>Hiermit versich<br>Der Versand du<br>Firma/Institut<br>Strasse<br>Telefon<br>E-Mail<br>Name                  | Handels-/Produktname<br>Hersteller<br>ndliche Erklärung<br>nere(n) ich/wir, dass die An<br>les kontaminierten Produkt | (evtl. auch Forr                                          | Ind vollständig sind und id<br>etzlichen Bestimmungen.<br>PLZ, Ort<br>Telefax                                                                                                    | ch/wir allfällige l | Folgekosten a | ıkzeptieren.                            |
| Rechts verbin<br>Hiermit versich<br>Der Versand de<br>Firma/Institut<br>Strasse<br>Telefon<br>E-Mail<br>Name                  | Handels-/Produktname<br>Hersteller<br>ndliche Erklärung<br>nere(n) ich/wir, dass die An<br>les kontaminierten Produkt | (evtl. auch Forr                                          | nel) der S der S d                                                                                                    | ch/wir allfällige   | Folgekosten a | ıkzeptieren.                            |
| Rechts verbin<br>Hiermit versich<br>Der Versand de<br>Firma/Institut<br>Strasse<br>Telefon<br>E-Mail<br>Name                  | Handels-/Produktname<br>Hersteller<br>ndliche Erklärung<br>nere(n) ich/wir, dass die An<br>les kontaminierten Produkt | (evtl. auch Forn<br>gaben korrekt u<br>s erfüllt die gese | nel) der S<br>der S<br>und vollständig sind und id<br>etzlichen Bestimmungen.<br>PLZ, Ort<br>Telefax<br>Firmenste                                                                                                    | ch/wir allfällige   | Folgekosten a | ıkzeptieren.                            |
| Rechts verbin<br>Hiermit versich<br>Der Versand de<br>Firma/Institut<br>Strasse<br>Telefon<br>E-Mail<br>Name<br>Datum und rec | Handels-/Produktname<br>Hersteller<br>ndliche Erklärung<br>nere(n) ich/wir, dass die An<br>les kontaminierten Produkt | (evtl. auch Forr                                          | nel) der S<br>der S<br>d | ch/wir allfällige   | Folgekosten a | ıkzeptieren.                            |
| Rechts verbin<br>Hiermit versich<br>Der Versand de<br>Firma/Institut<br>Strasse<br>Telefon<br>E-Mail<br>Name<br>Datum und rec | Handels-/Produktname<br>Hersteller<br>ndliche Erklärung<br>nere(n) ich/wir, dass die An<br>les kontaminierten Produkt | (evtl. auch Forr                                          | nel) der S<br>der S<br>d | ch/wir allfällige   | Folgekosten a | ıkzeptieren.                            |

Original an den Adressaten - 1 Kopie zu den Begleitpapieren - 1 Kopie für den Absender

# 9 Anhang

# 9.1 Zubehör

| Produkt                                                          | Katalognummer |
|------------------------------------------------------------------|---------------|
| Kalibrierleck E-Check (DMC)                                      | 600-105       |
| E-Check Connection Kit (E-Check nicht im Lieferumfang enthalten) | 600-106       |
| CP7 Gerätebedienung                                              | 600-310       |
| Trägergaskapillare 10 sccm                                       | 600-107       |
| Modul I/O 1000                                                   | 560-310       |
| Datenkabel I/O 1000                                              |               |
| 2 m                                                              | 560-332       |
| 5 m                                                              | 560-335       |
| 10 m                                                             | 560-340       |
| Busmodul BM1000                                                  |               |
| Profibus                                                         | 560-315       |
| Profinet                                                         | 560-316       |
| DeviceNet                                                        | 560-317       |
| Ethernet / IP                                                    | 560-318       |

### 9.2 Zertifikate

### 9.2.1 CE-Erklärung

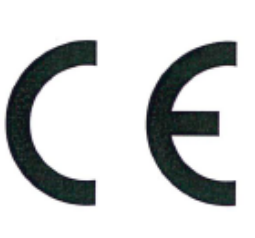

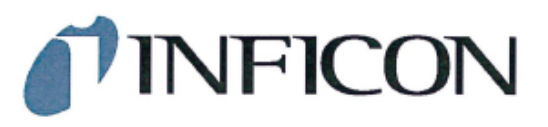

### EU-Konformitätserklärung

Hiermit erklären wir, INFICON GmbH, dass die nachfolgend bezeichneten Produkte aufgrund ihrer Konzipierung und Bauart sowie in der von uns in Verkehr gebrachten Ausführung den einschlägigen grundlegenden Sicherheits- und Gesundheitsanforderungen der EU-Richtlinien entsprechen. Die alleinige Verantwortung für die Ausstellung dieser Konformitätserklärung trägt INFICON GmbH.

Bei Änderung des Produkts verliert diese Erklärung ihre Gültigkeit.

Bezeichnung des Produktes:

Batterie-Dichtheitsprüfgerät

Typen: ELT Vmax

Katalog-Nummer: 600-301

Die Produkte entsprechen folgenden Richtlinien:

Richtlinie 2014/30/EU (EMV)

Richtlinie 2011/65/EU (RoHS)

Angewandte harmonisierte Normen:

EN 61326-1:2013
 Klasse A nach EN 55011

EN IEC 63000:2018

Köln, den 25. März 2024

Matthias Fritz, Geschäftsführer

Köln, den 25. März 2024

a. 2 i. A. Winfried Schneider, Entwicklung

INFICON GmbH Bonner Straße 498 D-50968 Köln Tel.: +49 (0)221 56788-0 Fax: +49 (0)221 56788-90 www.inficon.com E-mail: leakdetection@inficon.com

### 9.2.2 Einbauerklärung

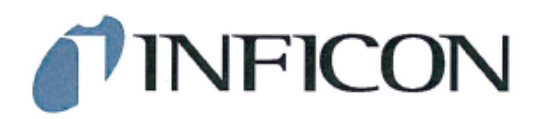

#### EG-Einbauerklärung

Hiermit erklären wir, INFICON GmbH, dass die nachfolgend bezeichneten unvollständigen Maschinen aufgrund ihrer Konzipierung und Bauart sowie in der von uns in Verkehr gebrachten Ausführung den einschlägigen grundlegenden Sicherheits- und Gesundheitsanforderungen EU-Richtlinien der entsprechen. Die alleinige Verantwortung für die trägt Ausstellung dieser Konformitätserklärung INFICON GmbH.

Richtlinie 2006/42/EG (Maschinen)

Die Produkte entsprechen grundlegenden

Anforderungen der folgenden Richtlinien:

Bei Änderung des Produkts verliert diese Erklärung ihre Gültigkeit.

Bezeichnung des Produktes:

Batterie-Dichtheitsprüfgerät

Angewandte harmonisierte Normen:

EN ISO 12100:2010

ELT Vmax Typen:

Katalog-Nummer: 600-301

EN ISO 61010-1:2010+A1:2019

Die unvollständige Maschine darf erst dann in Betrieb genommen werden, wenn gegebenenfalls festgestellt wurde, dass die Maschine, in die die unvollständige Maschine eingebaut werden soll, den Bestimmungen der Richtlinie Maschinen (2006/42/EG) entspricht.

Der Hersteller verpflichtet sich, die speziellen technischen Unterlagen zur unvollständigen Maschine einzelstaatlichen Stellen auf begründetes Verlangen elektronisch zu übermitteln.

Die zur unvollständigen Maschine gehörenden speziellen Unterlagen nach Anhang VII Teil B wurden erstellt.

Bevollmächtigter für die Zusammenstellung der technischen Unterlagen: Heinz Rauch, INFICON GmbH, Bonner Strasse 498, D-50968 Köln

Folgende grundlegende Sicherheitsanforderungen nach Anhang II der Richtlinie 2006/42/EG wurden eingehalten: 1.1.2, 1.1.3, 1.1.5, 1.2.1, 1.2.6, 1.3.1, 1.3.2, 1.3.3, 1.3.4, 1.3.7, 1.5.1, 1.5.2, 1.5.5, 1.5.8, 1.5.9, 1.5.10, 1.5.11, 1.5.13, 1.6.1, 1.7.2, 1.7.3, 1.7.4 wurden teilweise eingehalten: 1.5.2, 1.5.4, 1.5.6, 1.5.7, 1.5.16, 1.6.3

Köln, den 25. März 2024

Matthias Fritz, Geschäftsführer

Köln, den 25. März 2024

5

Winfried Schneider, Entwicklung

INFICON GmbH Bonner Straße 498 D-50968 Köln Tel.: +49 (0)221 56788-0 Fax: +49 (0)221 56788-90 www.inficon.com E-mail: leakdetection@inficon.com

ELT\_Vmax\_Unvollständige\_Maschine-Einbauerklä

### 9.2.3 China RoHS

#### Restriction of Hazardous Substances (China RoHS)

#### 有害物质限制条例(中国 RoHS)

|                                             | ELT Vmax: Hazardous Substance<br>ELT Vmax: 有害物质 |                      |                      |                                           |                                              |                                                      |  |
|---------------------------------------------|-------------------------------------------------|----------------------|----------------------|-------------------------------------------|----------------------------------------------|------------------------------------------------------|--|
| Part Name<br>部件名称                           | Lead<br>(Pb)<br>铅                               | Mercury<br>(Hg)<br>汞 | Cadmium<br>(Cd)<br>镉 | Hexavalent<br>Chromium<br>(Cr(VI))<br>六价铬 | Polybrominated<br>biphenyls<br>(PBB)<br>多溴联苯 | Polybrominated<br>diphenyl ethers<br>(PBDE)<br>多溴联苯醚 |  |
| Assembled printed circuit boards<br>组装印刷电路板 | х                                               | 0                    | 0                    | 0                                         | 0                                            | 0                                                    |  |

This table is prepared in accordance with the provisions of SJ/T 11364. 本表是根据 SJ/T 11364 的规定编制的。

O: Indicates that said hazardous substance contained in all of the homogeneous materials for this part is below the limit requirement of GB/T 26572.

O:表示该部件所有均质材料中所含的上述有害物质都在 GB/T 26572 的限制要求范围内。

X: Indicates that said hazardous substance contained in at least one of the homogeneous materials used for this part is above the limit requirement of GB/T 26572.

X: 表示该部件所使用的均质材料中,至少有一种材料所含的上述有害物质超出了 GB/T 26572 的限制要求。

(Enterprises may further provide in this box technical explanation for marking "X" based on their actual circumstances.)

(企业可以根据实际情况,针对含"X"标识的部件,在此栏中提供更多技术说明。)

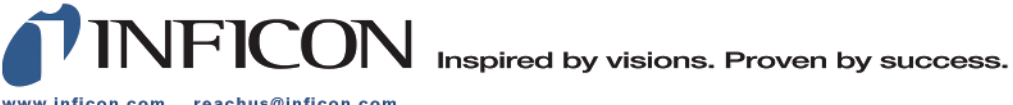

www.inficon.com reachus@inficon.com

Due to our continuing program of product improvements, specifications are subject to change without notice. The trademarks mentioned in this document are held by the companies that produce them.